# **MX610H**

12th/13th Gen Intel® Core<sup>™</sup> Processors Mini-ITX Motherboard with Intel® H610E Chipset

# **User's Manual**

2<sup>nd</sup> Ed – 04 January 2024

#### **FCC Statement**

THIS DEVICE COMPLIES WITH PART 15 FCC RULES. OPERATION IS SUBJECT TO THE FOLLOWING TWO CONDITIONS:

(1) THIS DEVICE MAY NOT CAUSE HARMFUL INTERFERENCE.

(2) THIS DEVICE MUST ACCEPT ANY INTERFERENCE RECEIVED INCLUDING INTERFERENCE THAT MAY CAUSE UNDESIRED OPERATION.

THIS EQUIPMENT HAS BEEN TESTED AND FOUND TO COMPLY WITH THE LIMITS FOR A CLASS "A" DIGITAL DEVICE, PURSUANT TO PART 15 OF THE FCC RULES.

THESE LIMITS ARE DESIGNED TO PROVIDE REASONABLE PROTECTION AGAINST HARMFUL INTERFERENCE WHEN THE EQUIPMENT IS OPERATED IN A COMMERCIAL ENVIRONMENT. THIS EQUIPMENT GENERATES, USES, AND CAN RADIATE RADIO FREQUENCY ENERGY AND, IF NOT INSTALLED AND USED IN ACCORDANCE WITH THE INSTRUCTION MANUAL, MAY CAUSE HARMFUL INTERFERENCE TO RADIO COMMUNICATIONS.

OPERATION OF THIS EQUIPMENT IN A RESIDENTIAL AREA IS LIKELY TO CAUSE HARMFUL INTERFERENCE IN WHICH CASE THE USER WILL BE REQUIRED TO CORRECT THE INTERFERENCE AT HIS OWN EXPENSE.

#### Notice

This guide is designed for experienced users to setup the system within the shortest time. For detailed information, please always refer to the electronic user's manual.

# **Copyright Notice**

Copyright © 2024 Avalue Technology Inc., ALL RIGHTS RESERVED.

No part of this document may be reproduced, copied, translated, or transmitted in any form or by any means, electronic or mechanical, for any purpose, without the prior written permission of the original manufacturer.

#### **Trademark Acknowledgement**

Brand and product names are trademarks or registered trademarks of their respective owners.

#### Disclaimer

Avalue Technology Inc. reserves the right to make changes, without notice, to any product, including circuits and/or software described or contained in this manual in order to improve design and/or performance. Avalue Technology assumes no responsibility or liability for the use of the described product(s), conveys no license or title under any patent, copyright, or masks work rights to these products, and makes no representations or warranties that

2 MX610H User's Manual

#### User's Manual

these products are free from patent, copyright, or mask work right infringement, unless otherwise specified. Applications that are described in this manual are for illustration purposes only. Avalue Technology Inc. makes no representation or warranty that such application will be suitable for the specified use without further testing or modification.

#### Life Support Policy

Avalue Technology's PRODUCTS ARE NOT FOR USE AS CRITICAL COMPONENTS IN LIFE SUPPORT DEVICES OR SYSTEMS WITHOUT THE PRIOR WRITTEN APPROVAL OF Avalue Technology Inc.

As used herein:

- Life support devices or systems are devices or systems which, (a) are intended for surgical implant into body, or (b) support or sustain life and whose failure to perform, when properly used in accordance with instructions for use provided in the labeling, can be reasonably expected to result in significant injury to the user.
  - 2. A critical component is any component of a life support device or system whose failure to perform can be reasonably expected to cause the failure of the life support device or system, or to affect its safety or effectiveness.

#### A Message to the Customer

#### **Avalue Customer Services**

Each and every Avalue's product is built to the most exacting specifications to ensure reliable performance in the harsh and demanding conditions typical of industrial environments. Whether your new Avalue device is destined for the laboratory or the factory floor, you can be assured that your product will provide the reliability and ease of operation for which the name Avalue has come to be known.

Your satisfaction is our primary concern. Here is a guide to Avalue's customer services. To ensure you get the full benefit of our services, please follow the instructions below carefully.

#### **Technical Support**

We want you to get the maximum performance from your products. So if you run into technical difficulties, we are here to help. For the most frequently asked questions, you can easily find answers in your product documentation. These answers are normally a lot more detailed than the ones we can give over the phone. So please consult the user's manual first.

To receive the latest version of the user's manual; please visit our Web site at: <a href="http://www.avalue.com.tw/">http://www.avalue.com.tw/</a>

# MX610H User's Manual *Product Warranty*

Avalue warrants to you, the original purchaser, that each of its products will be free from defects in materials and workmanship for two years from the date of purchase.

This warranty does not apply to any products which have been repaired or altered by persons other than repair personnel authorized by Avalue, or which have been subject to misuse, abuse, accident or improper installation. Avalue assumes no liability under the terms of this warranty as a consequence of such events. Because of Avalue's high quality-control standards and rigorous testing, most of our customers never need to use our repair service. If any of Avalue's products is defective, it will be repaired or replaced at no charge during the warranty period. For out-of-warranty repairs, you will be billed according to the cost of replacement materials, service time, and freight. Please consult your dealer for more details. If you think you have a defective product, follow these steps:

- Collect all the information about the problem encountered. (For example, CPU type and speed, Avalue's products model name, hardware & BIOS revision number, other hardware and software used, etc.) Note anything abnormal and list any on-screen messages you get when the problem occurs.
- 2. Call your dealer and describe the problem. Please have your manual, product, and any helpful information available.
- 3. If your product is diagnosed as defective, obtain an RMA (return material authorization) number from your dealer. This allows us to process your good return more quickly.
- 4. Carefully pack the defective product, a complete Repair and Replacement Order Card and a photocopy proof of purchase date (such as your sales receipt) in a shippable container. A product returned without proof of the purchase date is not eligible for warranty service.
- 5. Write the RMA number visibly on the outside of the package and ship it prepaid to your dealer.

# Content

| 1.  | Ge     | tting Started                                | 7  |
|-----|--------|----------------------------------------------|----|
| 1.1 | S      | Safety Precautions                           | 7  |
| 1.2 | F      | Packing List                                 | 7  |
| 1.3 | [      | Document Amendment History                   | 8  |
| 1.4 |        | Manual Objectives                            | 9  |
| 1.5 | 5      | System Specifications                        | 10 |
| 1.6 | ŀ      | Architecture Overview—Block Diagramk Diagram | 13 |
| 2.  | На     | rdware Configuration                         | 16 |
| 2.1 | F      | Product Overview                             | 17 |
| 2.2 |        | Jumper and Connector List                    | 18 |
| 2.3 | S      | Setting Jumpers & Connectors                 | 21 |
| 2   | 2.3.1  | Clear CMOS (JCMOS1)                          | 21 |
| 2   | 2.3.2  | Enable/disable the Intel ME F/W (JME_DIS1)   | 21 |
| 2   | 2.3.3  | AT/ATX Power Select (JATX1)                  | 22 |
| 2   | 2.3.4  | LVDS Backlight Control Select (JLVDS_BKL1)   | 22 |
| 2   | 2.3.5  | COM1/2 RI/+5V/+12V Select (JCOMP1_2)         | 23 |
| 2   | 2.3.6  | COM3/4 RI/+5V/+12V Select (JCOMP3_4)         | 24 |
| 2   | 2.3.7  | LVDS Backlight Power 3V/5V Select (JBKLVOL1) | 24 |
| 2   | 2.3.8  | CPU fan connector (CPUFAN1)                  | 25 |
| 2   | 2.3.9  | System fan connector (SYSFAN1)               | 25 |
| 2   | 2.3.10 | System Panel Connector (JFP1)                | 26 |
| 2   | 2.3.11 | ATX-Power Connector (JPWR1)                  | 26 |
| 2   | 2.3.12 | 12V ATX-Power Connector (JPWR2)              | 27 |
| 2   | 2.3.13 | Serial Port connectors (JCOM3/4)             | 27 |
| 2   | 2.3.14 | USB 2.0 Connector (JUSB1/2)                  | 28 |
| 2   | 2.3.15 | USB 3.2 Gen 1 Connector (USB3)               | 28 |
| 2   | 2.3.16 | Front Panel Audio Connector (JAUD1)          | 29 |
| 2   | 2.3.17 | Amplifier connector (JAMP1)                  | 29 |
| 2   | 2.3.18 | I2C connector (JI2C1)                        | 30 |
| 2   | 2.3.19 | Chassis Intrusion Connector (JCASE5)         | 30 |
| 2   | 2.3.20 | SMBus connector (JSMB1)                      | 31 |
| 2   | 2.3.21 | Digital I/O header connector (JGPIO1)        | 31 |
| 2   | 2.3.22 | LVDS Inverter Connector (JINV1)              | 32 |
| 2   | 2.3.23 | JESPI connector (JESPI1)                     | 32 |
| 2   | 2.3.24 | LVDS connector (JLVDS1)                      | 33 |
| 2   | 2.3.25 | PS/2 KB&MS Connector (JKBMS1)                | 34 |
| 2   | 2.3.26 | JSPI header connector (JSPI1)                | 34 |
|     |        |                                              |    |

# MX610H User's Manual

| 3.BIOS Setup                                  | 42 |
|-----------------------------------------------|----|
| 3.1 Introduction                              | 43 |
| 3.2 Starting Setup                            | 43 |
| 3.3 Using Setup                               | 44 |
| 3.4 Getting Help                              | 45 |
| 3.5 In Case of Problems                       | 45 |
| 3.6 BIOS setup                                | 46 |
| 3.6.1 Main Menu                               | 46 |
| 3.6.1.1 System Date                           | 46 |
| 3.6.1.2 System Time                           | 46 |
| 3.6.2 Advanced BIOS Setup                     | 47 |
| 3.6.2.1 CPU Configuration                     | 48 |
| 3.6.2.2 Supoer IO Configuration               | 49 |
| 3.6.2.3 H/W Monitor (PC Health Status)        | 50 |
| 3.6.2.4 Smart Fan Configuration               | 50 |
| 3.6.2.5 Network Stack Configuration           | 51 |
| 3.6.2.6 USB Configuration                     | 52 |
| 3.6.2.7 PCI/ PCIE Device Configuration        | 53 |
| 3.6.2.8 GPIO Group Configuration              | 53 |
| 3.6.3 Chipset                                 | 53 |
| 3.6.4 Power                                   | 54 |
| 3.6.5 Security                                | 55 |
| 3.6.5.1 Trusted Computing                     | 56 |
| 3.6.5.2 PCH-FW Configuration                  | 57 |
| 3.6.5.2.1 PTT Configuration                   | 57 |
| 3.6.5.3 Serial Port Console Redirection       | 57 |
| 3.6.5.3.1 Console Redirection Settings (COM1) | 58 |
| 3.6.6 Boot                                    | 59 |
| 3.6.6.1 UEFI Application Boot Priorities      | 59 |
| 3.6.7 Save & Exit                             | 59 |
| 4. Mechanical Drawing                         | 61 |
| 4.1 Mechanical Drawing                        | 62 |

# 1. Getting Started

# **1.1 Safety Precautions**

#### Warning!

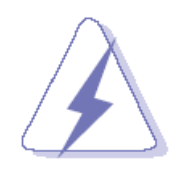

Always completely disconnect the power cord from your chassis whenever you work with the hardware. Do not make connections while the power is on. Sensitive electronic components can be damaged by sudden power surges. Only experienced electronics personnel should open the PC chassis.

#### **Caution!**

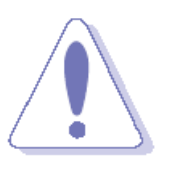

Always ground yourself to remove any static charge before touching the CPU card. Modern electronic devices are very sensitive to static electric charges. As a safety precaution, use a grounding wrist strap at all times. Place all electronic components in a static-dissipative surface or static-shielded bag when they are not in the chassis.

# **1.2 Packing List**

Before you begin installing your single board, please make sure that the following materials have been shipped:

- 1 x MX610H motherboard
- 1 x I/O Shield

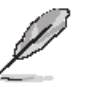

If any of the above items is damaged or missing, contact your retailer.

#### MX610H User's Manual

# 1.3 Document Amendment History

| Revision        | Date          | Ву     | Comment                          |
|-----------------|---------------|--------|----------------------------------|
| 1 <sup>st</sup> | December 2023 | Avalue | Initial Release                  |
| 2 <sup>nd</sup> | January 2024  | Avalue | Update User condition suggestion |

#### **1.4 Manual Objectives**

This manual describes in details Avalue Technology MX610H Single Board.

We have tried to include as much information as possible but we have not duplicated information that is provided in the standard IBM Technical References, unless it proved to be necessary to aid in the understanding of this board.

We strongly recommend that you study this manual carefully before attempting to set up MX610H or change the standard configurations. Whilst all the necessary information is available in this manual we would recommend that unless you are confident, you contact your supplier for guidance.

Please be aware that it is possible to create configurations within the CMOS RAM that make booting impossible. If this should happen, clear the CMOS settings, (see the description of the Jumper Settings for details).

If you have any suggestions or find any errors regarding this manual and want to inform us of these, please contact our Customer Service department with the relevant details.

# 1.5 System Specifications

| MX610H          |                                                                                   |  |
|-----------------|-----------------------------------------------------------------------------------|--|
| Broossor        | Intel® Alder Lake-S Processor Up to 16 Cores 24 Threads Hybrid                    |  |
| Processor       | LGA1700 Supports Core i9, Core i7, Core i5, Core i3, Pentium, Celeron             |  |
| Chipset         | Intel ® H610E                                                                     |  |
| Momony 2        | 2 x DDR5 SO-DIMM slots (262 pin)                                                  |  |
| wemory          | Dual channel Non-ECC DDR5 4800 MHz , Up to 64GB                                   |  |
|                 | Intel® UHD Graphic                                                                |  |
|                 | 3 x independent displays supported                                                |  |
|                 | • 1 x LVDS 18/24-Bit Dual Channel                                                 |  |
|                 | - Resolution up to 1366x768 @60Hz (18-Bit)                                        |  |
| Display         | - Resolution up to 1920x1200 @60Hz (24-Bit)                                       |  |
|                 | • 2 x DP                                                                          |  |
|                 | - Resolution up to 4096×2304 @60Hz                                                |  |
|                 | • 1 x HDMI                                                                        |  |
|                 | - Resolution up to 3840x2160 @30Hz                                                |  |
| SATA            | 3 x SATA III connectors supports Data Transfer rates 6.0Gb/s, 3.0Gb/s and 1.5Gb/s |  |
| PCle            | 1 x PCle x16 Gen4 Slot                                                            |  |
|                 | 1 x 2230 M.2 slot E Key with PCIe x1 & USB 2.0 signal (CNVi Supported)            |  |
| M.2             | 1 x 2280 & 2242 M.2 Slot M Key with PCIe x4 & SATA 3.0 signal                     |  |
|                 | 4 x USB 3.2 Gen 1 (4 x Rear I/O with USB 2.0 signal)                              |  |
|                 | 2 x USB 2.0                                                                       |  |
| 036             | 2 x USB 3.2 Gen 1 (2 x Internal I/O with USB 2.0 signal)                          |  |
|                 | 4 x USB 2.0 (2 x Internal I/O)                                                    |  |
| ТРМ             | Infineon® SLB 9670VQ2.0 FW7.85                                                    |  |
| Super I/O       | Fintek® F81966AB-I                                                                |  |
| Controller      |                                                                                   |  |
| Carial Danta    | 2 x RS232/422/485 COM port connector (COM1, COM2)                                 |  |
| Serial Ports    | 2 x RS232 COM port connectors (internal COM3, COM4)                               |  |
| PS/2            | 1 x PS/2 KB/MS                                                                    |  |
| Watch Dog Timer | 1 ~ 255 sec timer                                                                 |  |
| HW Monitor      | Yes                                                                               |  |
|                 | 1 x PWM FAN for CPU                                                               |  |
| Smart FAN       | 1 x PWM FAN for System                                                            |  |
| Audio           | Realtek® ALC897                                                                   |  |
|                 | HD Audio Codec with Auto Jack Sensing                                             |  |
| LAN             | 1 x Intel® I219-LM GbE LAN PHY                                                    |  |

| LAN                      | 1 x Intel® i225-V 2.5GbE LAN                                                      |  |  |
|--------------------------|-----------------------------------------------------------------------------------|--|--|
| BIOS                     | AMI BIOS with 256Mb SPI ROM                                                       |  |  |
|                          | 8-Bit Digital IO (4 x GPI, 4 x GPO)                                               |  |  |
| Others IO                | SMBus                                                                             |  |  |
|                          | 12C                                                                               |  |  |
|                          | Expansion Slots                                                                   |  |  |
| PCle                     | 1 x PCle x16 Gen 4 Slot                                                           |  |  |
| MO                       | 1 x 2230 M.2 slot E Key with PCIe x1 & USB 2.0 signal (CNVi Supported)            |  |  |
| IVI.Z                    | 1 x 2280 & 2242 M.2 Slot M Key with PCIe x4 Gen 3 & SATA3.0 signal                |  |  |
|                          | Internal I/O Headers                                                              |  |  |
| SATA                     | 3 x Std. SATA 3.0 Connectors                                                      |  |  |
| USB 2.0                  | 2 x USB Headers (2 ports on headers)                                              |  |  |
| USB 3.2 Gen 1            | 1 x USB Headers (2 ports on headers)                                              |  |  |
| COM Port                 | 4 x 2*5-pin Headers                                                               |  |  |
| PS/2                     | 1 x 1*6-pin Header                                                                |  |  |
| Smart FAN                | 2 x 1*4-pin Headers                                                               |  |  |
| Front Audio              | 1 x 2*5-pin Header (Line-in, Mic)                                                 |  |  |
| Amplifier                | 1 x 1*4-pin Header                                                                |  |  |
| Front Panel              | 1 x 2*5-pin Header                                                                |  |  |
| Fan Header               | 2 x 1*4-pin Headers                                                               |  |  |
| <b>Chassis Intrusion</b> | 1 x 1*2 pin Header                                                                |  |  |
| Header                   |                                                                                   |  |  |
| SMBus                    | 1 x 1*4-pin Header                                                                |  |  |
| I2C                      | 1 x 1*4-pin Header                                                                |  |  |
| Digital IO               | 1 x 2*5-pin Header                                                                |  |  |
| LVDS                     | 1 x 2*20-pin Header                                                               |  |  |
| LVDS Inverter            | 1 x 1*5-pin Header                                                                |  |  |
| ATX-Power                | 1 x 2*12-pin Mini-Fit Connector                                                   |  |  |
| 12V ATX-Power            | 1 x 2*4-pin Mini₋Fit Connector                                                    |  |  |
|                          | Internal Jumpers                                                                  |  |  |
| COM Port                 | 2 x 2*3-Pin Headers provide selections of "Ring-In", or "12\/" or "5\/" on COM1&2 |  |  |
| Ring-In/ Power           | and COM3&COM4 norts                                                               |  |  |
| Select                   |                                                                                   |  |  |
| AT/ATX Select            | 1 x 1*3-Pin Header                                                                |  |  |
| Clear CMOS               | 1 x 1*3-Pin Header                                                                |  |  |
| ME FW                    |                                                                                   |  |  |
| Enable/Disable           | 1 x 1*3-Pin Header                                                                |  |  |
| Select                   |                                                                                   |  |  |
| LVDS Backlight           | 1 x 1*3-Pin Header                                                                |  |  |

# MX610H User's Manual

| <b>Control Select</b>                        |                                                     |  |  |
|----------------------------------------------|-----------------------------------------------------|--|--|
|                                              | Back I/O Panel                                      |  |  |
| Audio                                        | 1 x Dual Audio Jack (Line-Out, Mic)                 |  |  |
|                                              | 1 x GbE RJ45 + Dual USB 3.2 Gen1 Stacked Connector  |  |  |
| LAN T USD 3.2                                | 1 x 2.5GbE RJ45+Dual USB 3.2 Gen1 Stacked Connector |  |  |
| USB 2.0                                      | 1 x Stack up USB 2.0 Connectors                     |  |  |
| DisplayPort                                  | 1 x Stack up dual DisplayPort Connector             |  |  |
| HDMI                                         | 1 x HDMI Connector                                  |  |  |
| СОМ                                          | 1 x Stack up dual COMs Connector                    |  |  |
|                                              | Power & Connector                                   |  |  |
| 1 x 2*12-pin Mini-Fit ATX-Power Connector    |                                                     |  |  |
| 1 x 2*4-pin Mini-Fit 12V ATX-Power Connector |                                                     |  |  |
| Form Factor                                  |                                                     |  |  |
|                                              | Mini-ITX (6.7-in x 6.7-in)                          |  |  |
|                                              | Certification                                       |  |  |
|                                              | FCC Class B, CE                                     |  |  |

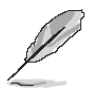

**Note:** Specifications are subject to change without notice.

# 1.6 Architecture Overview—Block Diagramk Diagram

The following block diagram shows the architecture and main components of MX610H.

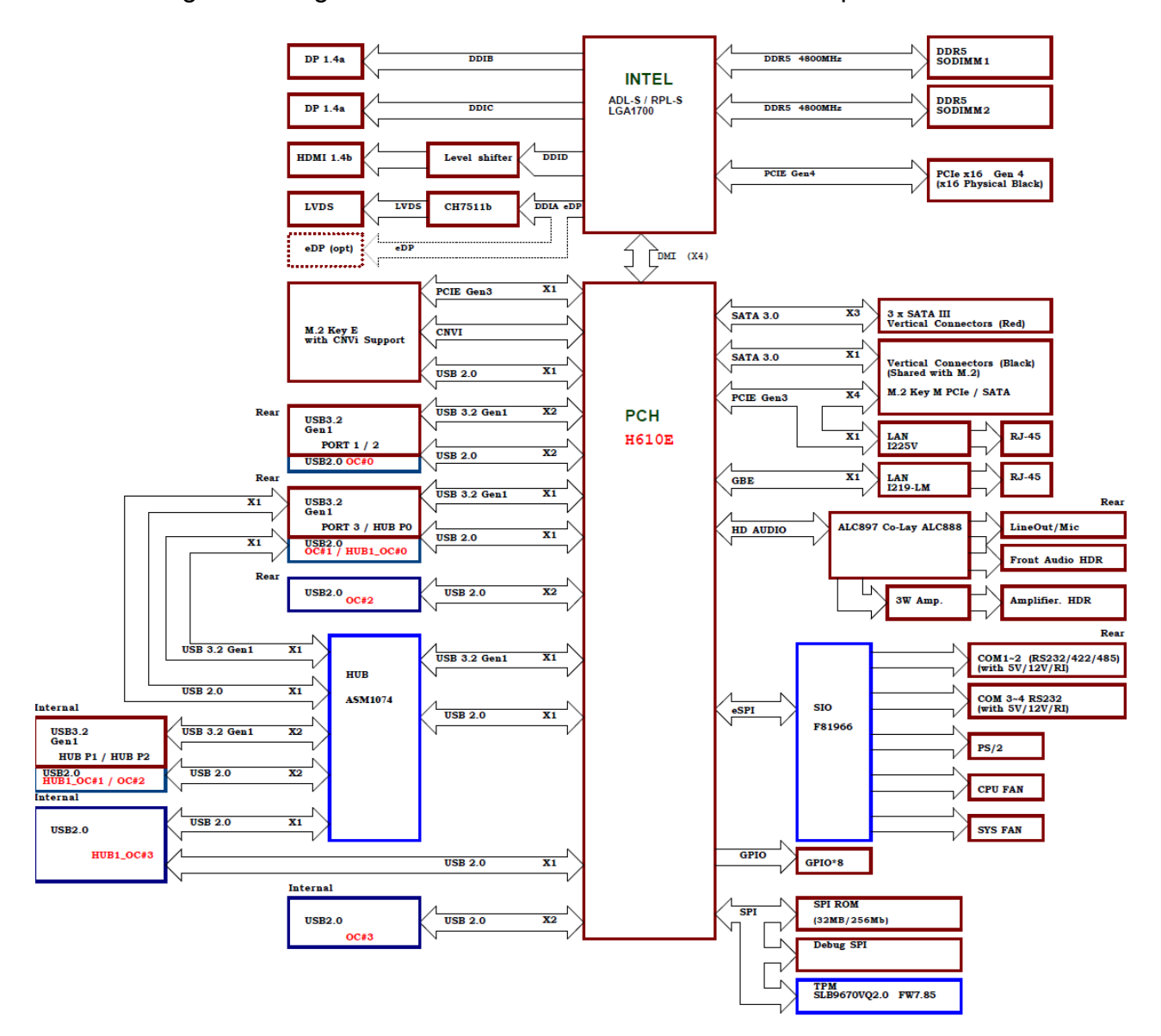

#### User condition suggestion:

#### Before you proceed

Take note of the following precautions before you install mainboard components or change any mainboard settings.

- Unplug the power cord from the wall socket before touching any component inside the system.
- Use a grounded wrist strap or touch a safely grounded object or to a metal object, such as the power supply case, before handling components to avoid damaging them due to static electricity.
- Hold components by the edges to avoid touching the ICs on them.
- Whenever you uninstall any component, place it on a grounded antistatic pad or in the bag that came with the component.
- Before you install or remove any component, ensure that the ATX power supply is switched off or the power cord is detached from the power supply. Failure to do so may cause severe damage to the mainboard, peripherals, and/or component.

### • Before you proceed

Before you install the mainboard, study the configuration of your chassis to ensure that the mainboard fits into it.

Make sure to unplug the power cord before installing or removing the mainboard. Failure to do so can cause you physical injury and damage mainboard components.

#### • Placement Direction

When installing the mainboard, make sure that you place it into the chassis in the correct orientation. The edge with external port goes to the rear part of the chassis as indicated in the image below.

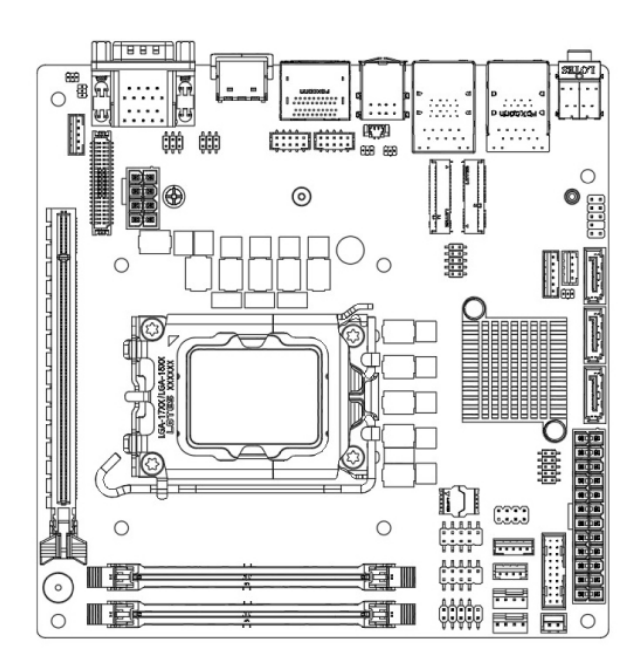

#### Mounting Holes

Place the screws into the mounting holes indicated by the red circles to secure the mainboard to the chassis.

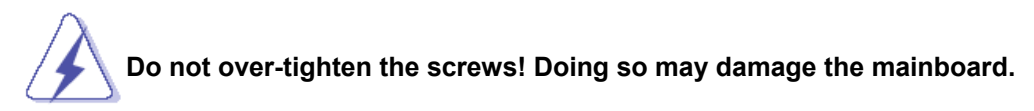

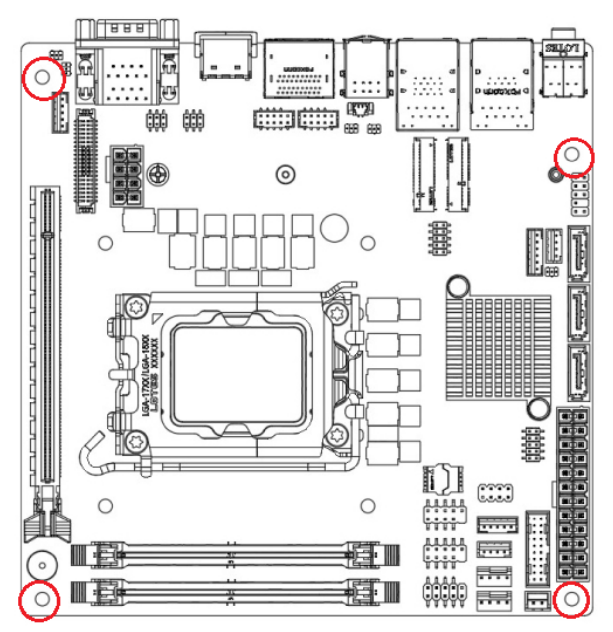

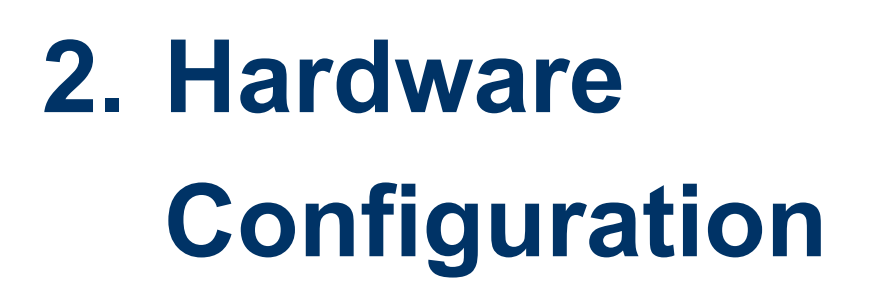

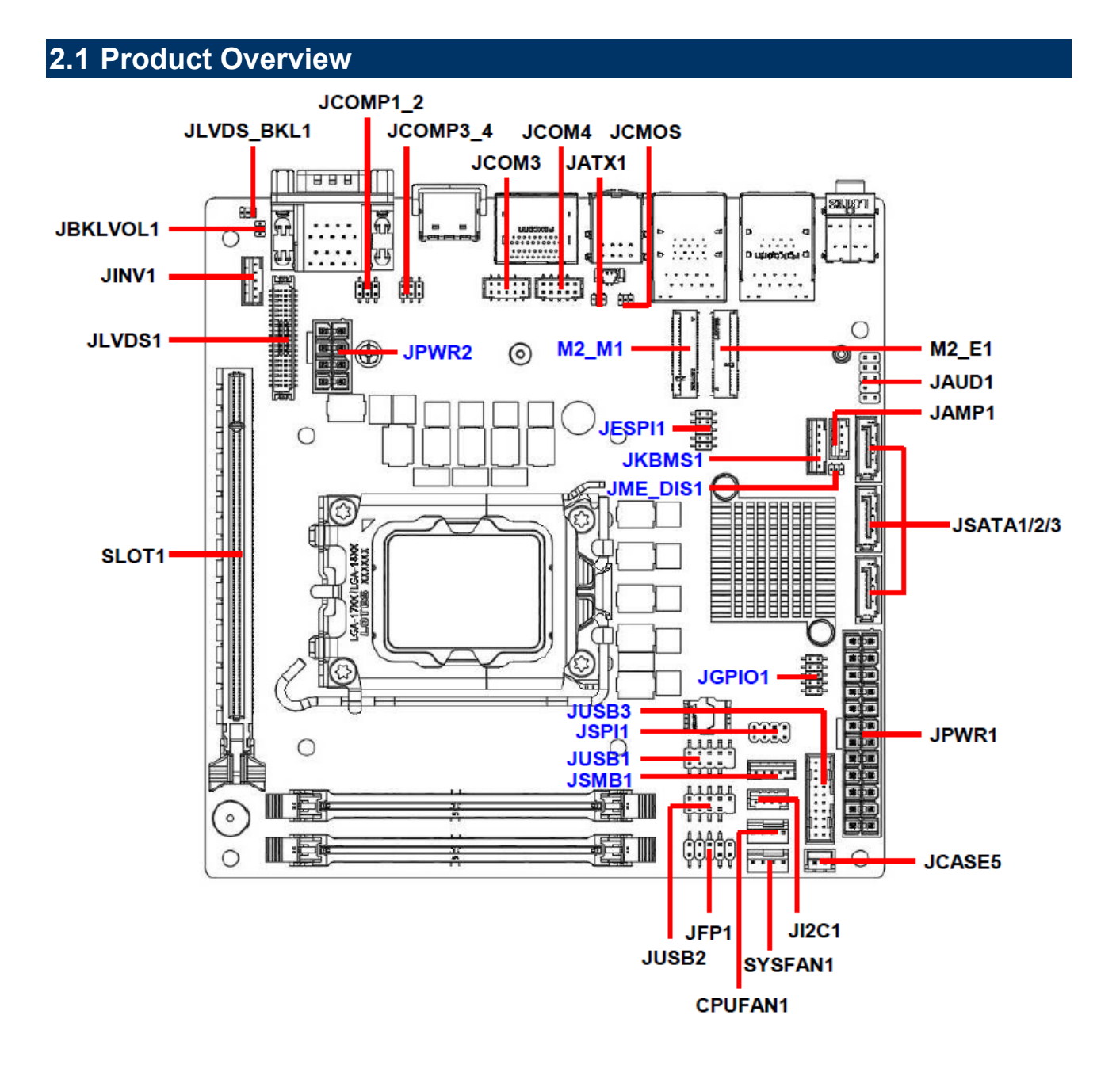

# 2.2 Jumper and Connector List

You can configure your board to match the needs of your application by setting jumpers. A jumper is the simplest kind of electric switch.

It consists of two metal pins and a small metal clip (often protected by a plastic cover) that slides over the pins to connect them. To "close" a jumper you connect the pins with the clip. To "open" a jumper you remove the clip. Sometimes a jumper will have three pins, labeled 1, 2, and 3. In this case, you would connect either two pins.

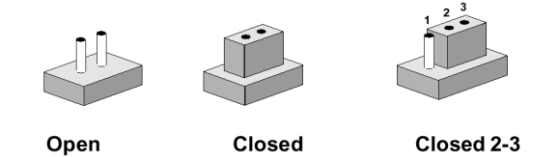

The jumper settings are schematically depicted in this manual as follows:

| 0 0  |        | 1 2 3<br>O <b></b> |
|------|--------|--------------------|
| Open | Closed | Closed 2-3         |

A pair of needle-nose pliers may be helpful when working with jumpers.

Connectors on the board are linked to external devices such as hard disk drives, a keyboard, or floppy drives. In addition, the board has a number of jumpers that allow you to configure your system to suit your application.

If you have any doubts about the best hardware configuration for your application, contact your local distributor or sales representative before you make any changes.

| Jumpers    |                                   |                            |
|------------|-----------------------------------|----------------------------|
| Label      | Function                          | Note                       |
| JCMOS1     | Clear CMOS                        | 3 x 1 header, pitch 1.25mm |
| JME_DIS1   | Enable/disable the Intel ME F/W   | 3 x 1 header, pitch 1.25mm |
| JATX1      | AT/ATX Power Select               | 3 x 1 header, pitch 1.25mm |
| JLVDS_BKL1 | LVDS Backlight Control Select     | 3 x 1 header, pitch 1.25mm |
| JBKLVOL1   | LVDS Backlight Power 3V/5V Select | 3 x 1 header, pitch 1.25mm |
| JCOMP1_2   | COM1 & COM2<br>RI/+5V/+12V Select | 3 x 2 header, pitch 2.00mm |
| JCOMP3_4   | COM3 & COM4<br>RI/+5V/+12V Select | 3 x 2 header, pitch 2.00mm |

The following tables list the function of each of the board's jumpers and connectors.

| Connectors     |                                            |                                 |
|----------------|--------------------------------------------|---------------------------------|
| Label          | Function                                   | Note                            |
| JPWR1          | ATX-Power Connector                        | 12 x 2 header, pitch 2.00mm     |
| JPWR2          | 12V ATX-Power Connector                    | 4 x 2 header, pitch 2.00mm      |
| JSATA1/2/3     | Serial ATA Connectors                      |                                 |
| CPUFAN1        | CPU Fan Connector                          | 4 x 1 wafer, pitch 2.54mm       |
| SYSFAN1        | System Fan Connector                       | 4 x 1 wafer, pitch 2.54mm       |
| JI2C1          | I2C Connector                              | 4 x 1 wafer, pitch 2.0mm        |
| JSMB1          | SMBus Connector                            | 4 x 1 wafer, pitch 2.0mm        |
| JFP1           | System Panel Connector                     | 5 x 2 header, pitch 2.54mm      |
| JCOM3/4        | Serial Port Connector 3/4                  | 5 x 2 wafer, pitch 2.00mm       |
| JGPIO1         | Digital I/O header                         | 5 x 2 header, pitch 2.54mm      |
| JCASE5         | Chassis Intrusion Connector                | 2 x 1 wafer, pitch 2.54mm       |
| JKBMS1         | PS/2 KB&MS Connector                       | 6 x 1 wafer, pitch 2.00mm       |
| JUSB1/2        | USB 2.0 Connector                          | 5 x 2 header, pitch 2.54mm      |
| JAMP1          | Amplifier Connector                        | 4 x 1 wafer, pitch 2.00mm       |
| JUSB3          | USB 3.2 Gen 1 Connector                    | 10 x 2 Box header, pitch 2.00mm |
| JAUD1          | Front Panel Audio Connector                | 5 x 2 header, pitch 2.54mm      |
|                | LVDS Inverter Connector                    | 5 x 1 wafer, pitch 2.00mm       |
|                |                                            | Matching connector : JST PHR-5  |
|                |                                            | 20 x 2 header, pitch 1.25mm     |
| JLVDS1         | LVDS Connector                             | Matching connector :            |
|                |                                            | DF13-40DS-1.25C                 |
| DIMMA          | 202 min DIMM alat 4                        | If there is only one memory     |
| DIMINI         |                                            | module being installed in the   |
|                | 262-pip DIMM slot 2                        |                                 |
|                | PCL express v16 slot                       |                                 |
| M2 F1          | 2230 M 2 slot E Key                        |                                 |
| M2_L1<br>M2_M1 | 2280 & 2242 M 2 Slot M Key                 |                                 |
|                | 1 x Audio Dual Jack (Line-Out Mic)         |                                 |
|                | $1 \times 25$ GbE R $145 \pm$ Dual USB 3.2 |                                 |
| Conn2          | Gen1 Stacked Connector                     |                                 |
|                | 1 x GbE RJ45 + Dual USB 3 2 Gen1           |                                 |
| Conn1          | Stacked Connector                          |                                 |
| USB1           | 1 x Stack up USB 2.0 Connectors            |                                 |

| MX610H Us | MX610H User's Manual            |                            |  |
|-----------|---------------------------------|----------------------------|--|
| JSPI1     | JSPI1 Connector                 | 4 x 2 header, pitch 2.00mm |  |
| JESPI1    | JESPI Connector                 | 5 x 2 header, pitch 2.00mm |  |
| HDMI1     | 1 x HDMI Connector              |                            |  |
|           | 1 x Stack up dual DisplayPort   |                            |  |
|           | Connector                       |                            |  |
| JCOM1     | 1 x Stack up dual COMs Connecto | pr                         |  |

# 2.3 Setting Jumpers & Connectors

# 2.3.1 Clear CMOS (JCMOS1)

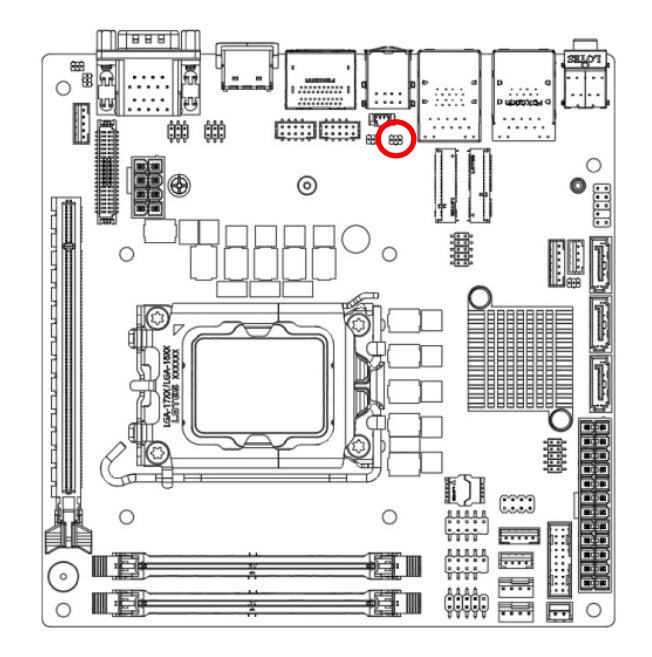

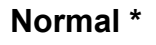

| 1 | 3 |
|---|---|

#### **Clear CMOS**

| 1 | 3 |
|---|---|

#### \* Default

# 2.3.2 Enable/disable the Intel ME F/W (JME\_DIS1)

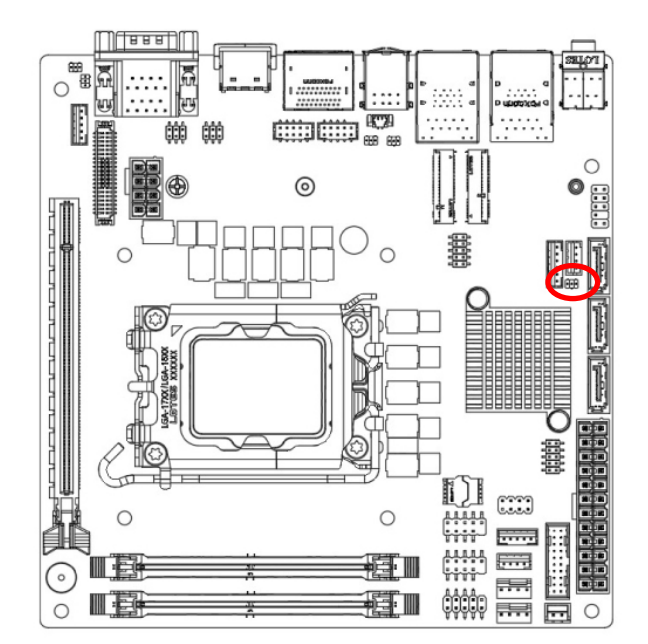

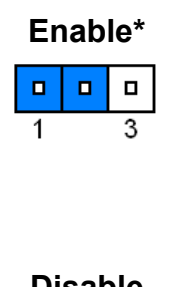

| U | IS | а | D | Ie |  |
|---|----|---|---|----|--|
|   |    |   |   |    |  |

| 1 | 3 |
|---|---|

#### \* Default

# 2.3.3 AT/ATX Power Select (JATX1)

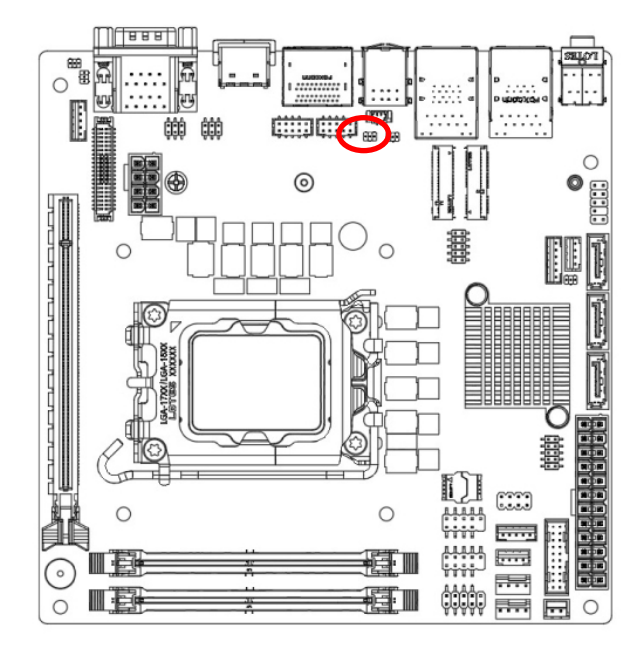

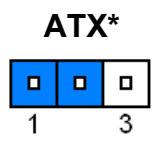

|   | AT |   |
|---|----|---|
|   |    |   |
| 1 |    | 3 |

\* Default

# 2.3.4 LVDS Backlight Control Select (JLVDS\_BKL1)

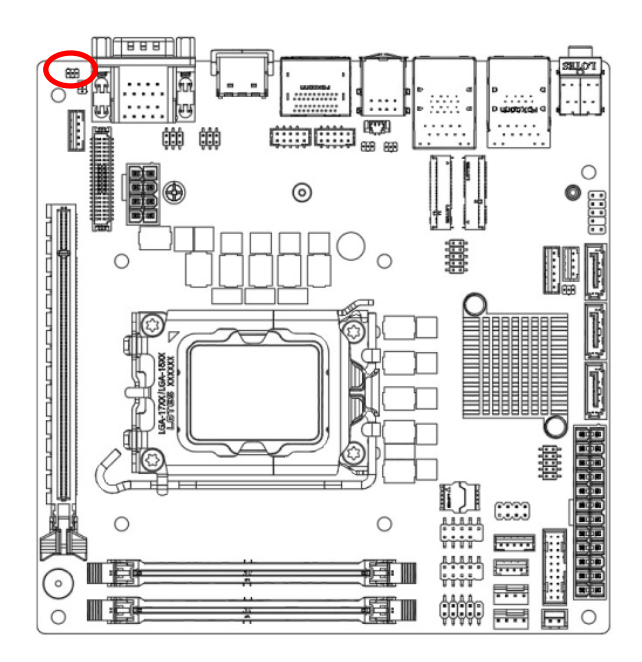

From PCH\*

| 1 | 3 |
|---|---|

From ADI\_AD5258BRMZ10 IC

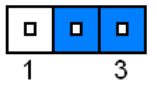

#### \* Default

# 2.3.5 COM1/2 RI/+5V/+12V Select (JCOMP1\_2)

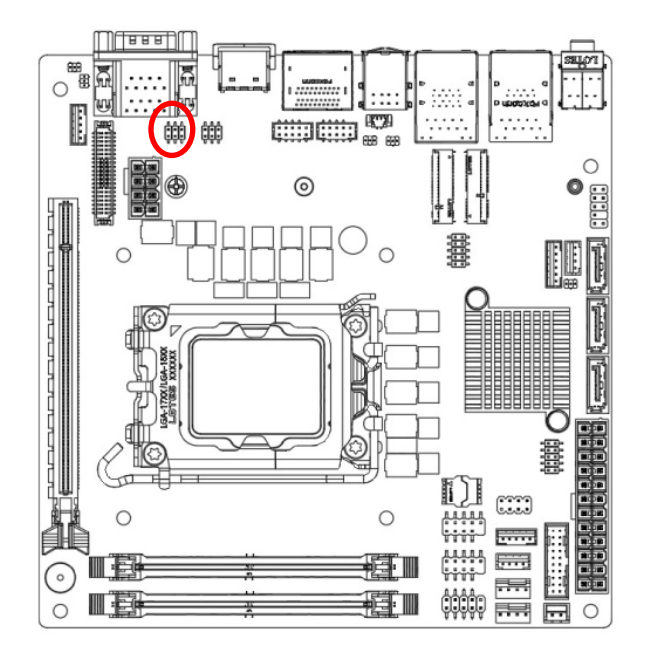

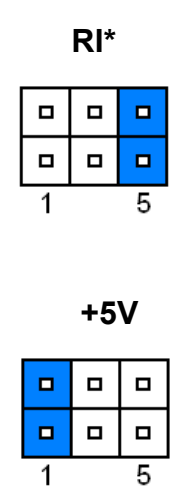

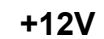

| 1 | 5 |
|---|---|

| * | Default |
|---|---------|
|---|---------|

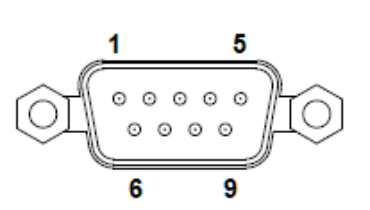

| PIN | RS232                    | RS422      | RS485      |
|-----|--------------------------|------------|------------|
| 1   | DCD                      | TXD -      | DATA-      |
| 2   | RXD                      | RXD +      |            |
| 3   | TXD                      | TXD +      | DATA+      |
| 4   | DTR                      | RXD -      |            |
| 5   | GND                      | GND        | GND        |
| 6   | DSR                      |            |            |
| 7   | RTS                      |            |            |
| 8   | CTS                      |            |            |
| 9   | Ring in<br>or 5V/12V out | 5V/12V out | 5V/12V out |

# 2.3.6 COM3/4 RI/+5V/+12V Select (JCOMP3\_4)

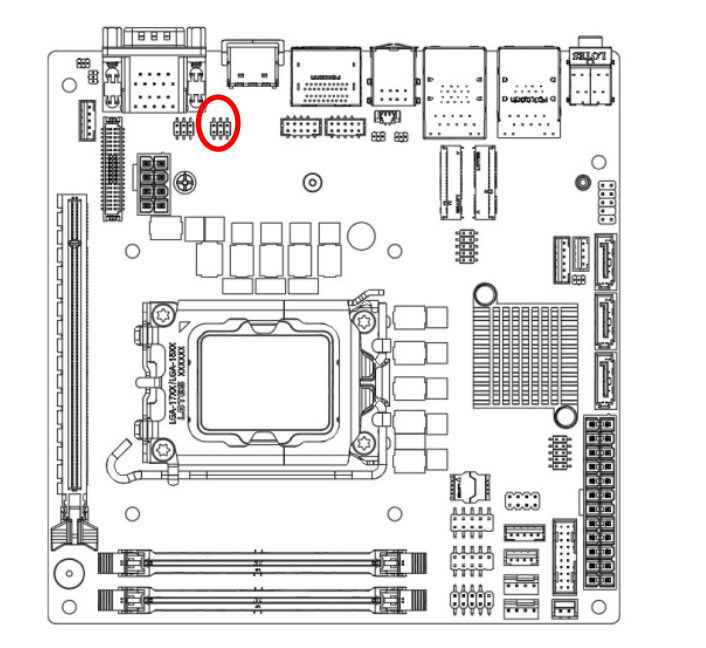

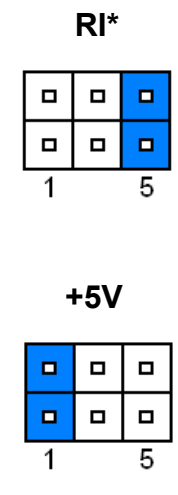

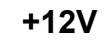

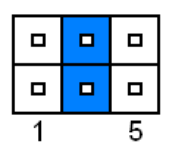

#### \* Default

# 2.3.7 LVDS Backlight Power 3V/5V Select (JBKLVOL1)

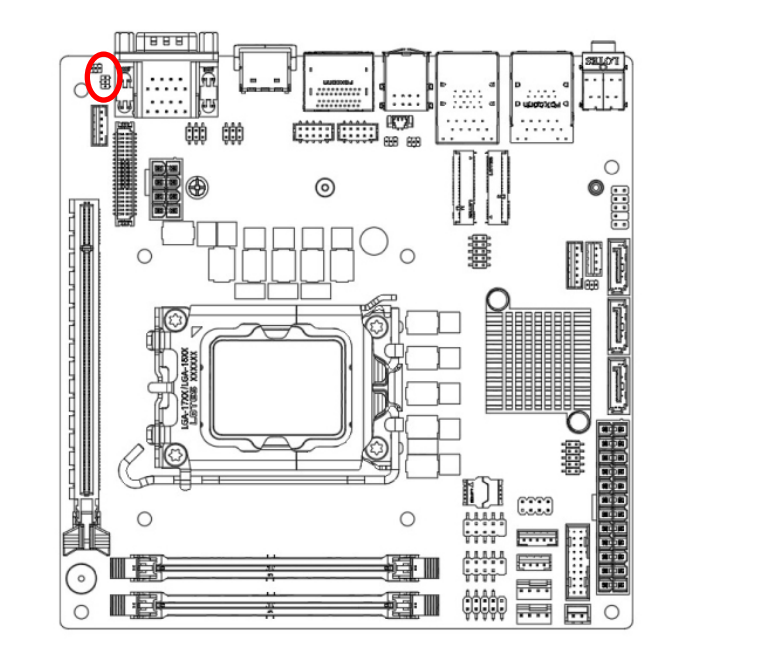

+5V

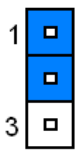

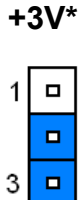

#### \* Default

# 2.3.8 CPU fan connector (CPUFAN1)

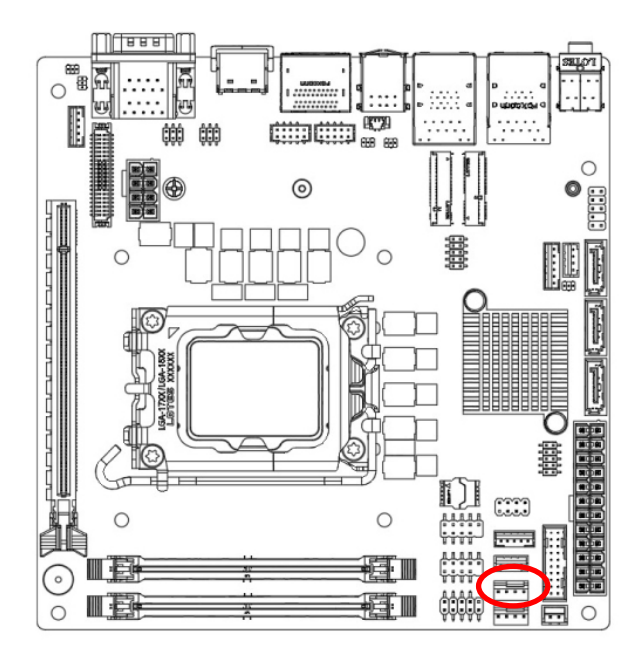

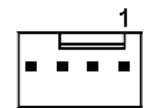

| PIN | Signal    |  |  |
|-----|-----------|--|--|
| 1   | GND       |  |  |
| 2   | +12V      |  |  |
| 3   | FAN_SENSE |  |  |
| 4   | FAN_PWN   |  |  |

# 2.3.9 System fan connector (SYSFAN1)

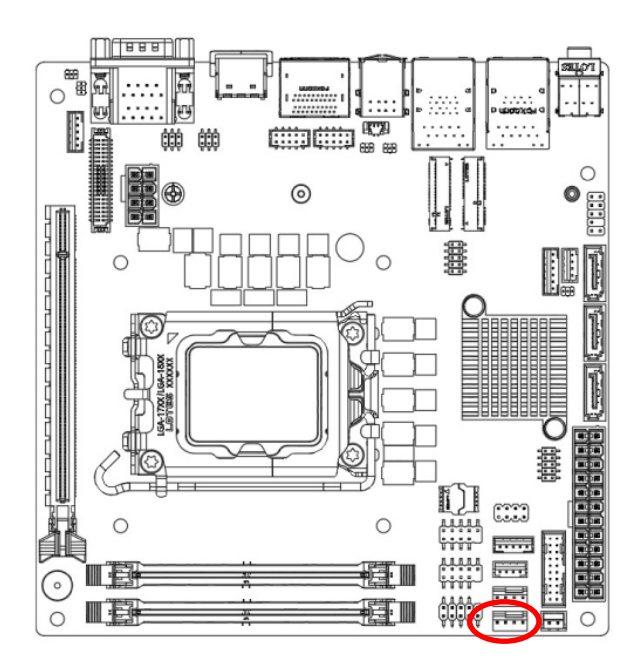

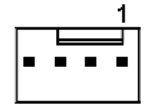

| PIN | Signal    |  |  |
|-----|-----------|--|--|
| 1   | GND       |  |  |
| 2   | +12V      |  |  |
| 3   | FAN_SENSE |  |  |
| 4   | FAN_PWN   |  |  |

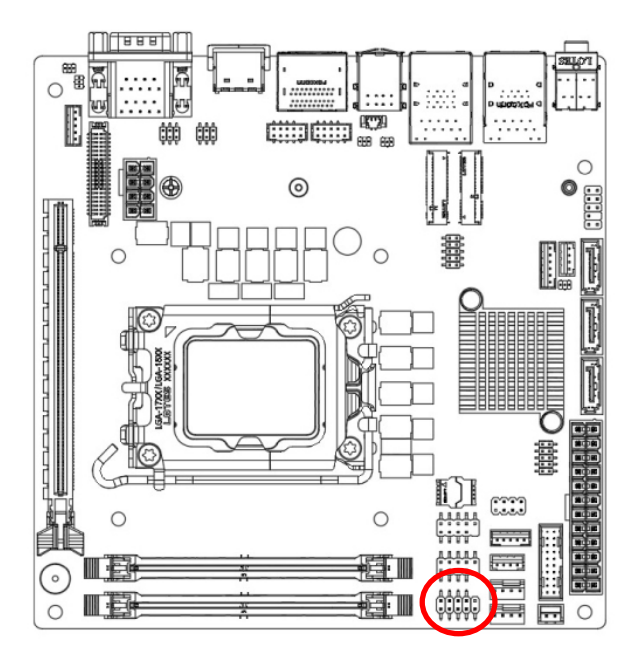

# 2.3.10 System Panel Connector (JFP1)

| 1 |  |  |
|---|--|--|

| Signal        | PIN | PIN | Signal        |
|---------------|-----|-----|---------------|
|               |     | 9   | Reserved      |
| GND           | 8   | 7   | Reset Switch+ |
| Power Button+ | 6   | 5   | GND           |
| Suspend LED+  | 4   | 3   | HDD LED-      |
| Power LED+    | 2   | 1   | HHD LED+      |

# 2.3.11 ATX-Power Connector (JPWR1)

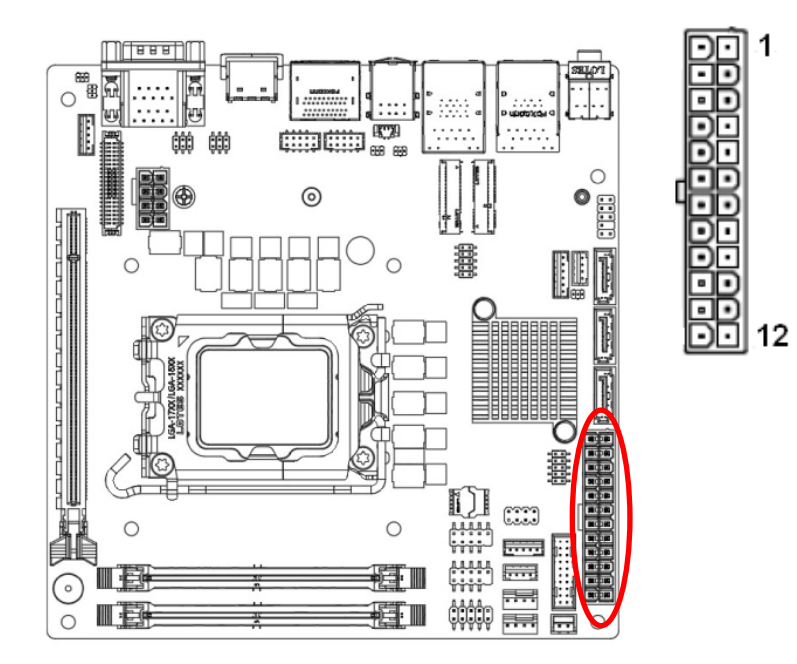

| Signal | PIN | PIN | Signal |
|--------|-----|-----|--------|
| +3.3V  | 13  | 1   | +3.3V  |
| -12V   | 14  | 2   | +3.3V  |
| GND    | 15  | 3   | GND    |
| PS-ON# | 16  | 4   | +5V    |
| GND    | 17  | 5   | GND    |
| GND    | 18  | 6   | +5V    |
| GND    | 19  | 7   | GND    |
| NC     | 20  | 8   | PWR OK |
| +5V    | 21  | 9   | 5VSB   |
| +5V    | 22  | 10  | +12V   |
| +5V    | 23  | 11  | +12V   |
| GND    | 24  | 12  | +3.3V  |

# 2.3.12 12V ATX-Power Connector (JPWR2)

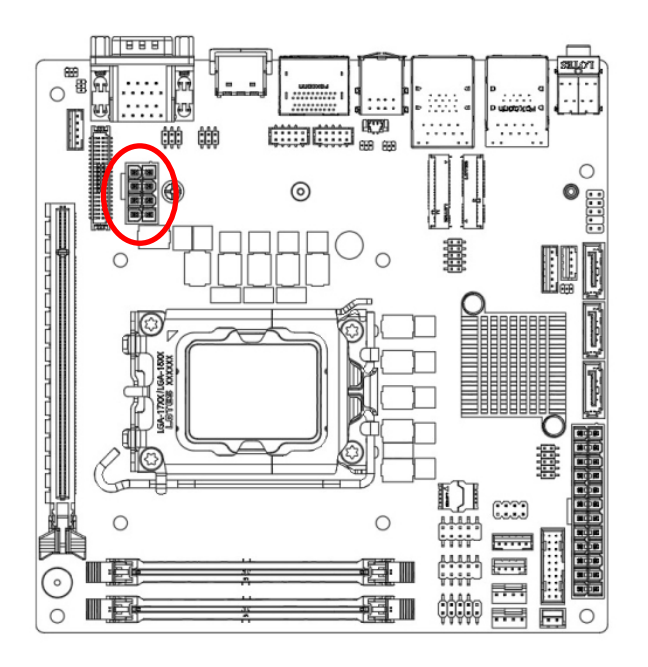

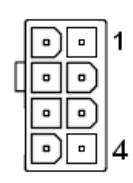

| Signal | PIN | PIN | Signal |
|--------|-----|-----|--------|
| +12V   | 5   | 1   | GND    |
| +12V   | 6   | 2   | GND    |
| +12V   | 7   | 3   | GND    |
| +12V   | 8   | 4   | GND    |

# 2.3.13 Serial Port connectors (JCOM3/4)

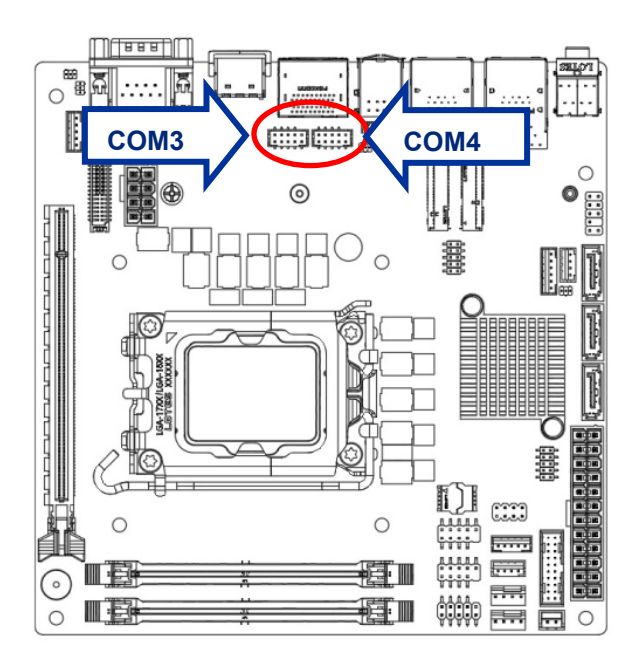

| j | 1 |  | 9 |
|---|---|--|---|

| Signal      | PIN | PIN | Signal |
|-------------|-----|-----|--------|
| DCD         | 1   | 2   | SIN    |
| SOUT        | 3   | 4   | DTR    |
| GND         | 5   | 6   | DSR    |
| RTS         | 7   | 8   | CTS    |
| RI/+5V/+12V | 9   |     |        |

# 2.3.14 USB 2.0 Connector (JUSB1/2)

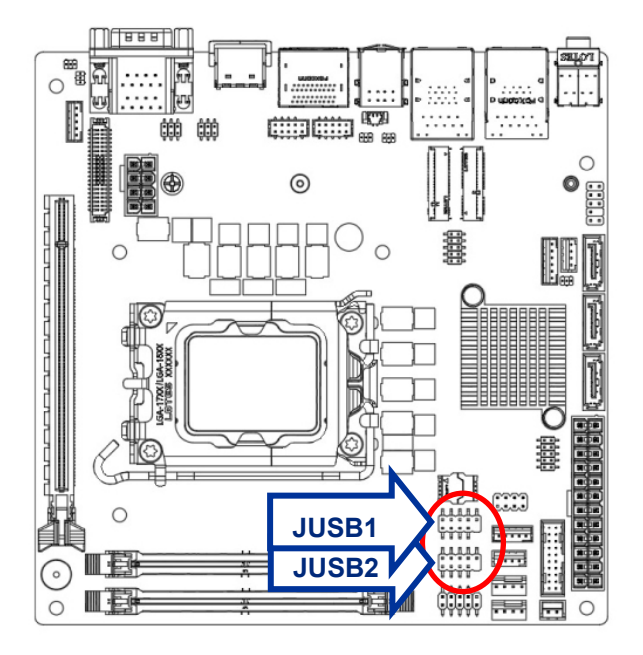

| ĺ | 1 |  | 7 |  |
|---|---|--|---|--|

| Signal | PIN | PIN | Signal |
|--------|-----|-----|--------|
| +5V    | 1   | 2   | +5V    |
| USB0-  | 3   | 4   | USB1-  |
| USB0+  | 5   | 6   | USB1+  |
| GND    | 7   | 8   | GND    |
|        |     | 10  | NC     |

# 2.3.15 USB 3.2 Gen 1 Connector (USB3)

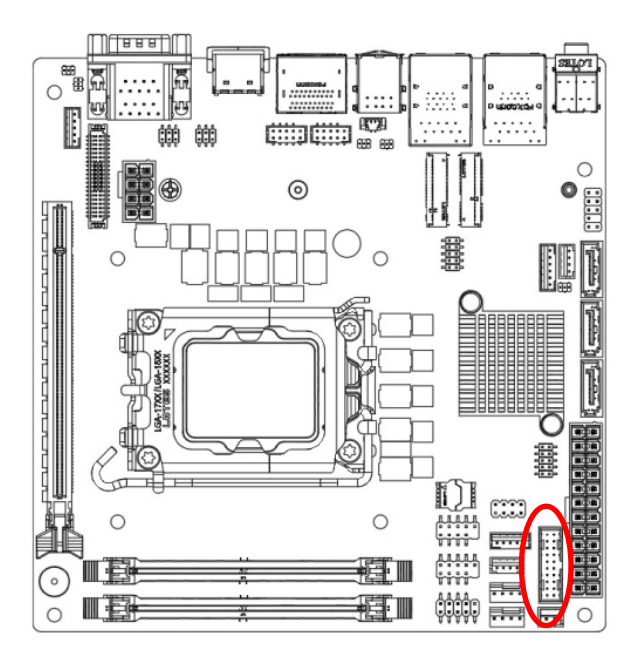

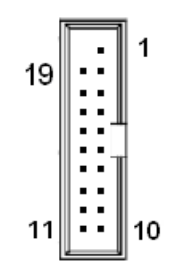

| Signal     | PIN | PIN | Signal     |
|------------|-----|-----|------------|
|            |     | 1   | +5V        |
| +5V        | 19  | 2   | USB3.0_RX- |
| USB3.0_RX- | 18  | 3   | USB3.0_RX+ |
| USB3.0_RX+ | 17  | 4   | GND        |
| GND        | 16  | 5   | USB3.0_TX- |
| USB3.0_TX- | 15  | 6   | USB3.0_TX+ |
| USB3.0_TX+ | 14  | 7   | GND        |
| GND        | 13  | 8   | USB_D-     |
| USB_D-     | 12  | 9   | USB_D+     |
| USB_D+     | 11  | 10  | NC         |

#### **User's Manual**

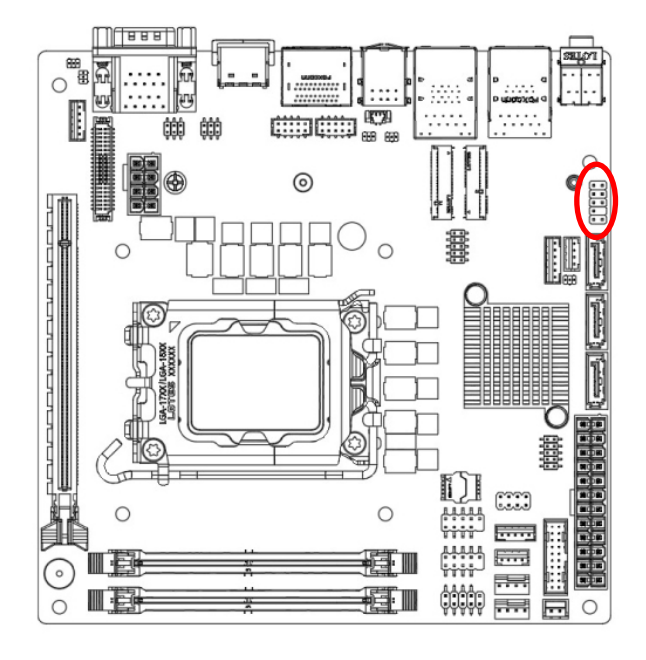

# 2.3.16 Front Panel Audio Connector (JAUD1)

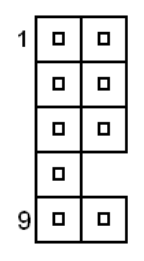

| Signal       | PIN | PIN | Signal          |
|--------------|-----|-----|-----------------|
| MIC_L        | 1   | 2   | GND             |
|              | 3   | 4   | Front Panel     |
| MIC_K        |     |     | Audio Detection |
| Head Phone_R | 5   | 6   | MIC Detection   |
| Sense_Send   | 7   |     |                 |
| Head Dhana   | 9   | 10  | Head Phone      |
|              |     |     | Detection       |

# 2.3.17 Amplifier connector (JAMP1)

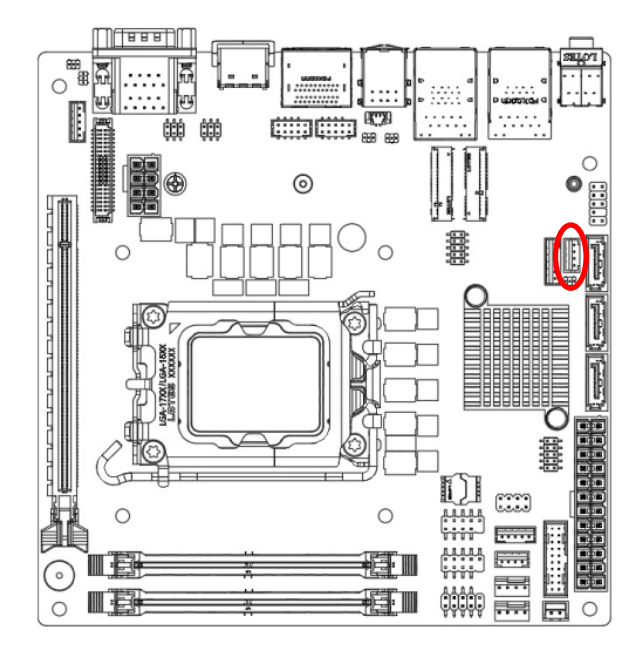

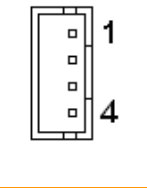

| Signal  | PIN |
|---------|-----|
| AMP_ R- | 1   |
| AMP_R+  | 2   |
| AMP_ L- | 3   |
| AMP_L+  | 4   |

# 2.3.18 I2C connector (JI2C1)

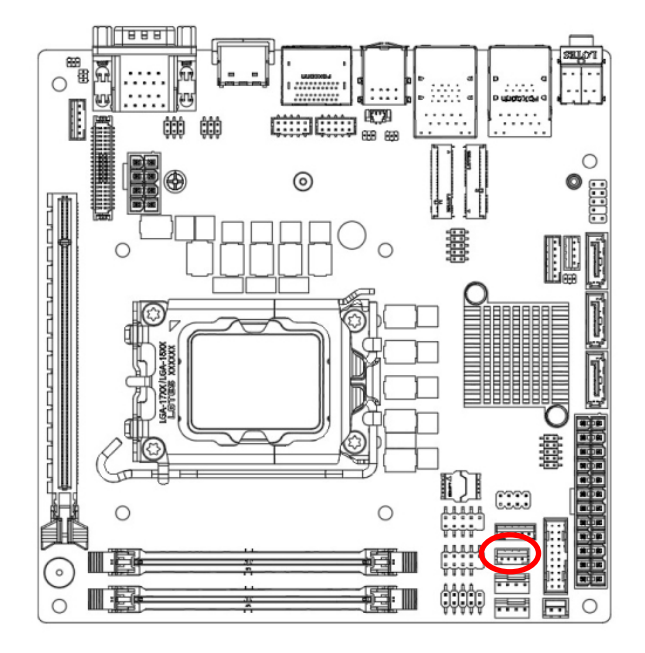

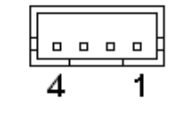

| PIN | Signal |
|-----|--------|
| 1   | 3.3V   |
| 2   | CLK    |
| 3   | DATA   |
| 4   | GND    |

# 2.3.19 Chassis Intrusion Connector (JCASE5)

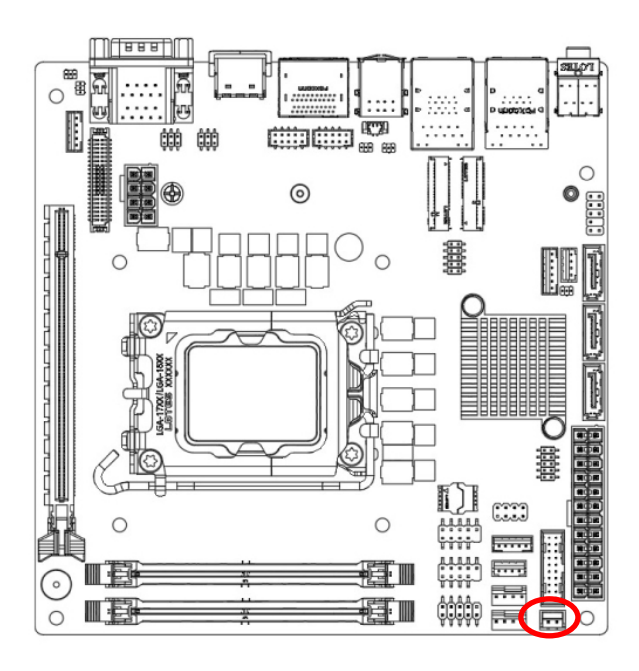

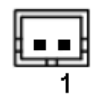

| PIN | Signal        |
|-----|---------------|
| 2   | GND           |
| 1   | SIO_CASEOPEN# |

# 2.3.20 SMBus connector (JSMB1)

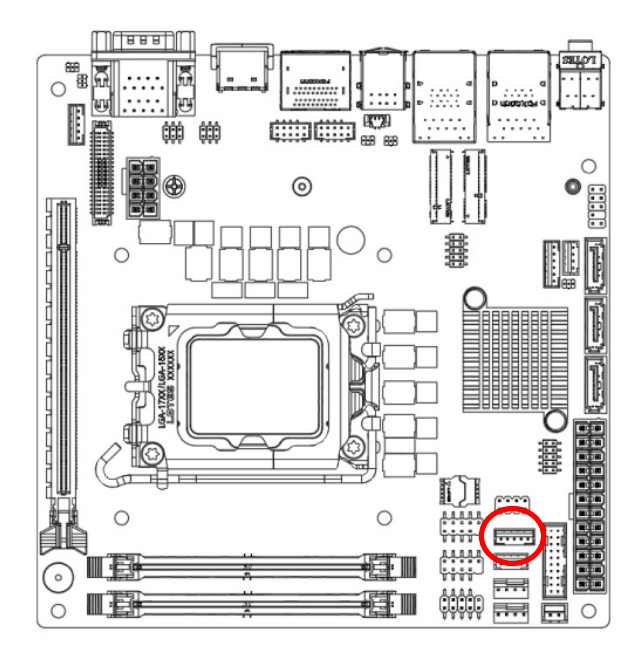

| 1         |     |
|-----------|-----|
| Signal    | PIN |
| 3.3V      | 5   |
| GND       | 4   |
| SMBALERT# | 3   |
| SMBDATA   | 2   |
| SMBCLK    | 1   |

# **Note:** The connector is for the RD to update the Power IC firmware only

# 2.3.21 Digital I/O header connector (JGPIO1)

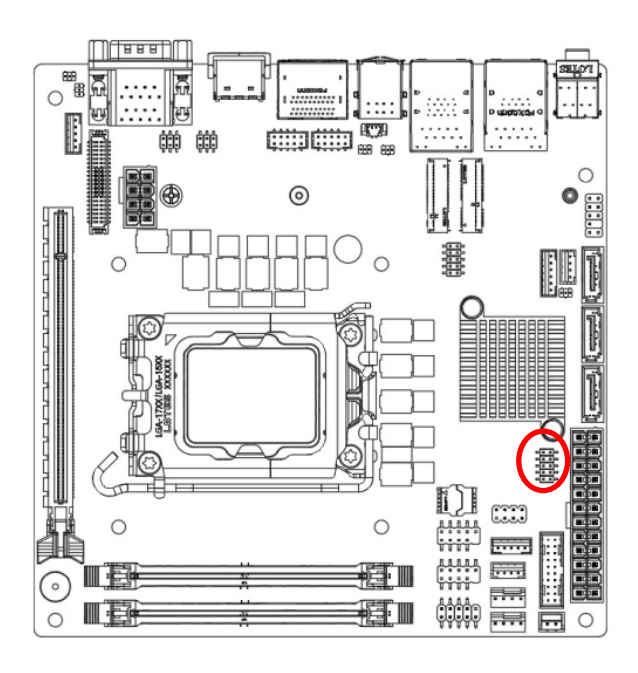

| Signal | PIN | PIN | Signal |
|--------|-----|-----|--------|
| N_GPO3 | 10  | 9   | N_GPI3 |
| N_GPO2 | 8   | 7   | N_GPI2 |
| N_GPO1 | 6   | 5   | N_GPI1 |
| N_GPO0 | 4   | 3   | N_GPI0 |
| 3.3V   | 2   | 1   | GND    |

#### MX610H User's Manual 2.3.22 LVDS Inverter Connector (JINV1)

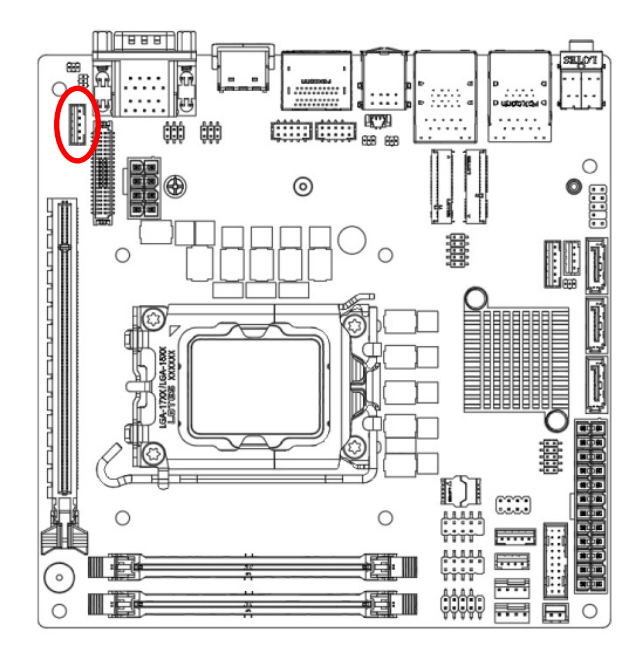

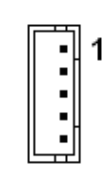

| Signal             | PIN |
|--------------------|-----|
| +12V               | 1   |
| GND                | 2   |
| Enable             | 3   |
| Brightness control | 4   |
| +5V                | 5   |

# 2.3.23 JESPI connector (JESPI1)

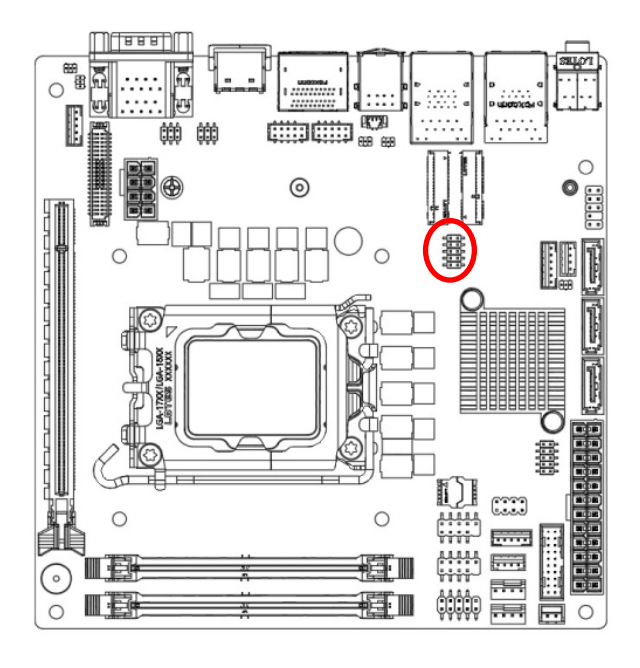

|  | 1 |
|--|---|

| Signal          | PIN | PIN | Signal          |
|-----------------|-----|-----|-----------------|
| GND             | 10  | 9   | ESPI_HDR_ALERT0 |
| ESPI_CLK_HDR_C  | 8   | 7   | ESPI_IO3_HDR_C  |
| ESPI_CS0_N      | 6   | 5   | ESPI_IO2_HDR_C  |
| ESPI_HDR_RESET# | 4   | 3   | ESPI_IO1_HDR_C  |
| VCC3            | 2   | 1   | ESPI_IO0_HDR_C  |

# 2.3.24 LVDS connector (JLVDS1)

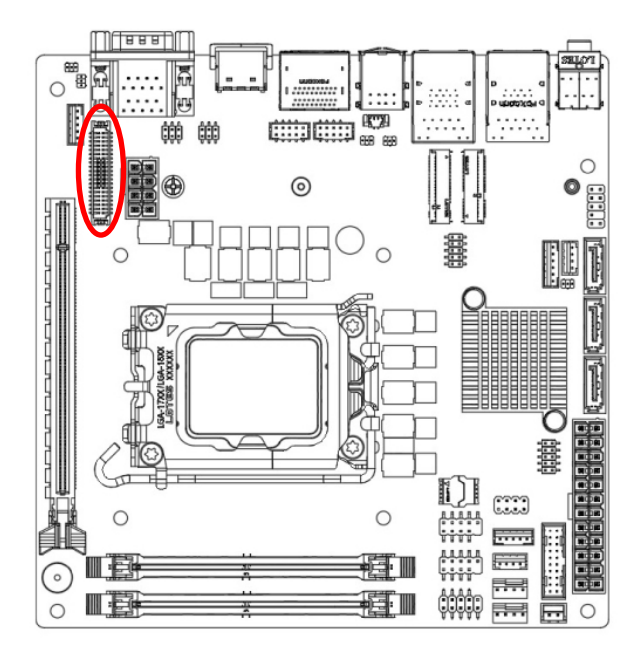

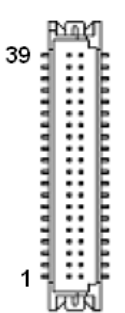

| Signal       | PIN | PIN | Signal       |
|--------------|-----|-----|--------------|
| +12V         | 39  | 40  | +12V         |
| GND          | 37  | 38  | GND          |
| LVDSB_CLK#   | 35  | 36  | LVDSA_CLK#   |
| LVDSB_CLK    | 33  | 34  | LVDSA_CLK    |
| GND          | 31  | 32  | GND          |
| LVDSB_DATA#3 | 29  | 30  | LVDSB_DATA#2 |
| LVDSB_DATA3  | 27  | 28  | LVDSB_DATA2  |
| GND          | 25  | 26  | GND          |
| LVDSB_DATA#1 | 23  | 24  | LVDSB_DATA#0 |
| LVDSB_DATA1  | 21  | 22  | LVDSB_DATA0  |
| GND          | 19  | 20  | GND          |
| LVDSA_DATA#3 | 17  | 18  | LVDSA_DATA#2 |
| LVDSA_DATA3  | 15  | 16  | LVDSA_DATA2  |
| GND          | 13  | 14  | GND          |
| LVDSA_DATA#1 | 11  | 12  | LVDSA_DATA#0 |
| LVDSA_DATA1  | 9   | 10  | LVDSA_DATA0  |
| GND          | 7   | 8   | GND          |
| DDC_CLK      | 5   | 6   | DDC_DATA     |
| +3.3V_LVDS   | 3   | 4   | +5V_LVDS     |
| +3.3V_LVDS   | 1   | 2   | +5V_LVDS     |

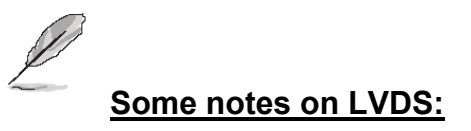

- LVDS was disabled by default
- Default resolution: 1024x768 18/1
- Default PWM Voltage: 3V (5V By jumper selection)
- JLVDS\_BK1:

\*short 1-2 Brightness bar is workable under Win10 OS \*short 2-3 Backlight is controlled by ADI\_AD5258BRMZ10 IC via API

# 2.3.25 PS/2 KB&MS Connector (JKBMS1)

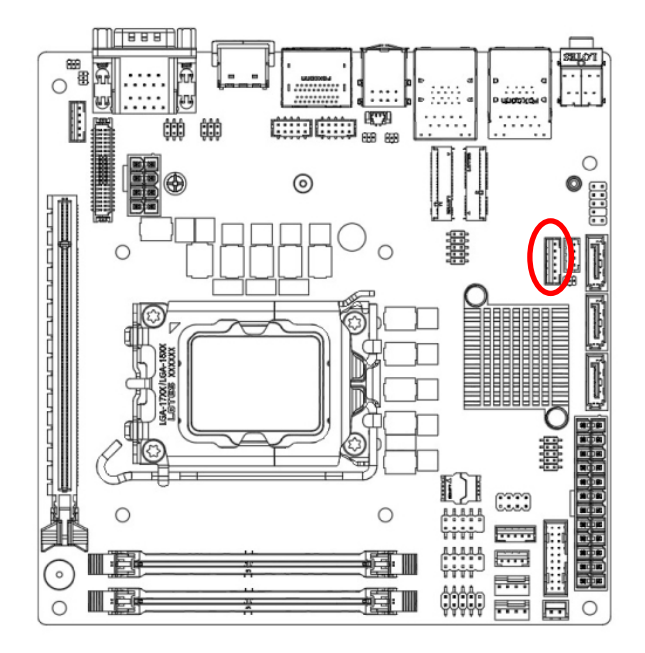

| Signal | PIN |
|--------|-----|
| KB_CLK | 1   |
| KB_DAT | 2   |
| MS_CLK | 3   |
| GND    | 4   |
| +5V    | 5   |
| MS_DAT | 6   |

# 2.3.26 JSPI header connector (JSPI1)

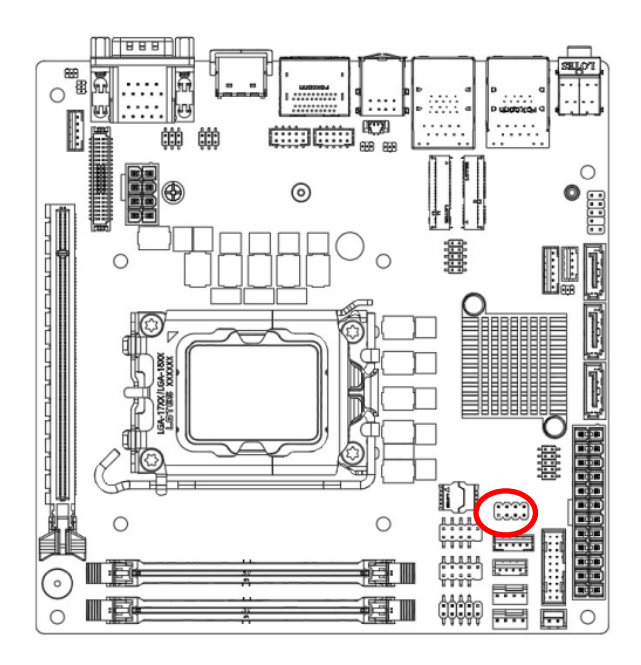

|  | 1 |
|--|---|
|  |   |
|  |   |

| Signal        | PIN | PIN | Signal       |
|---------------|-----|-----|--------------|
| +VCCSPI       | 1   | 2   | GND          |
| SPI_CS0_HDR   | 3   | 4   | SPI_CLK_HDR  |
| SPI_MISO_HDR  | 5   | 6   | SPI_MOSI_HDR |
| SPI_HOLD#_HDR | 7   |     |              |

#### User condition suggestion:

# • CPU (Central Processing Unit)

When installing the CPU, make sure that you install a cooler to prevent overheating. If you do not have a CPU cooler, consult your vendor before turning on the computer.

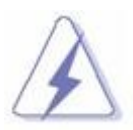

#### Overheating

Overheating may seriously damage the CPU and system. Always make sure the cooling fan can work properly to protect the CPU from overheating. Make sure that you apply an even layer of thermal paste (or thermal tape) between the CPU and the heatsink to enhance heat dissipation.

# **Replacing the CPU**

While replacing the CPU, always turn off the power supply or unplug the power supply's power cord from the grounded outlet first, to ensure the safety of CPU.

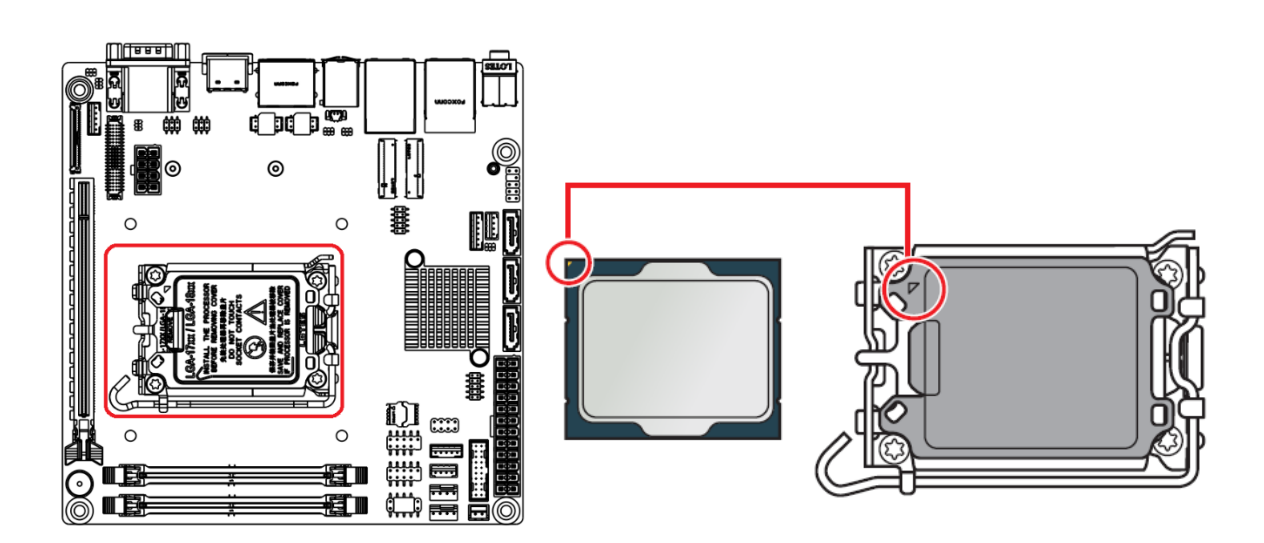

• CPU Installation

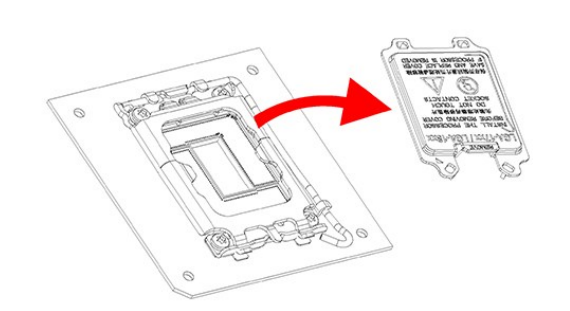

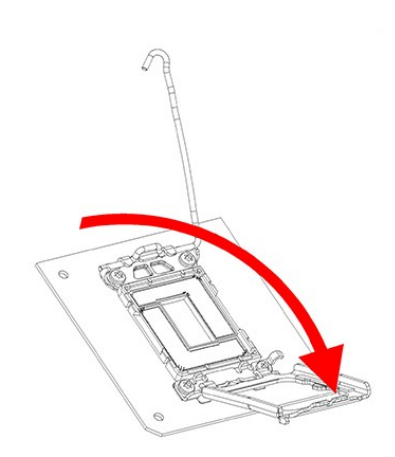

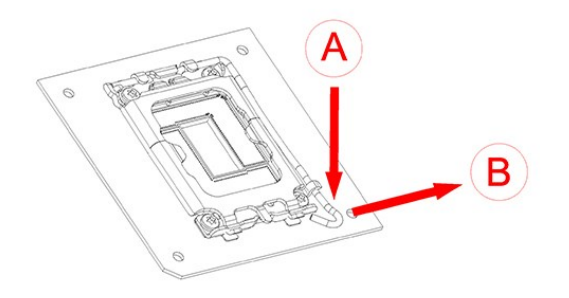

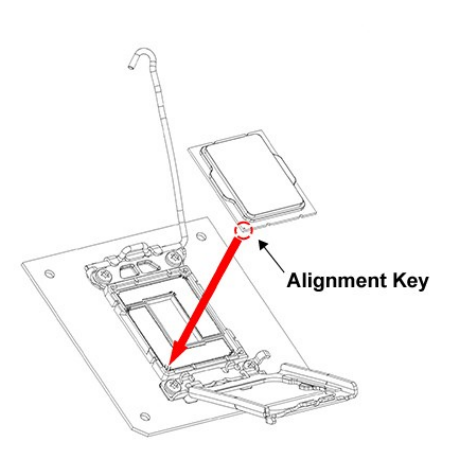

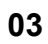

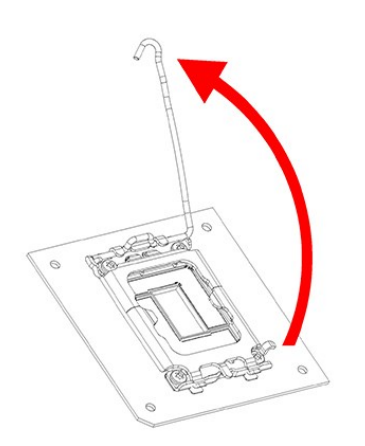

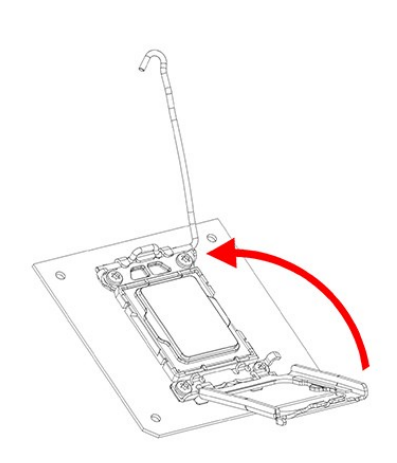

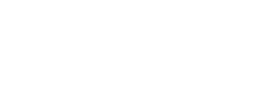

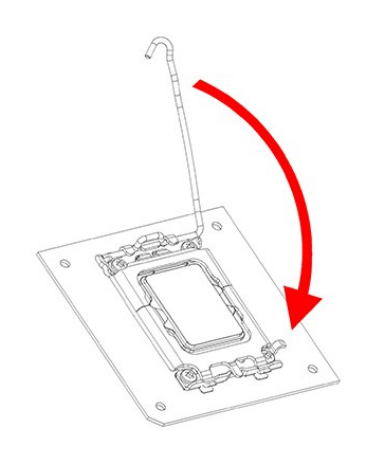

• CPU cooler Installation

01

CPU cooler thermal paste

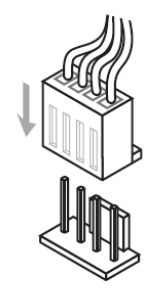

03

02

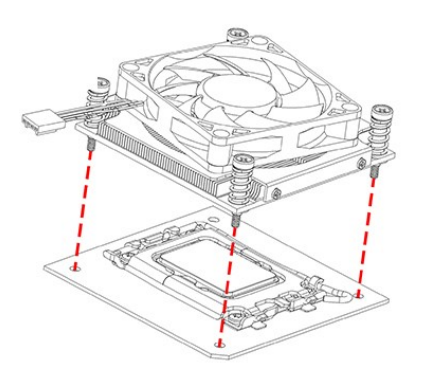

07

#### MX610H User's Manual

#### Installing DIMM

When installing the CPU, make sure that you install a cooler to prevent overheating. If you do not have a CPU cooler, consult your vendor before turning on the computer.

• The SO-DIMM slot is intended for memory modules.

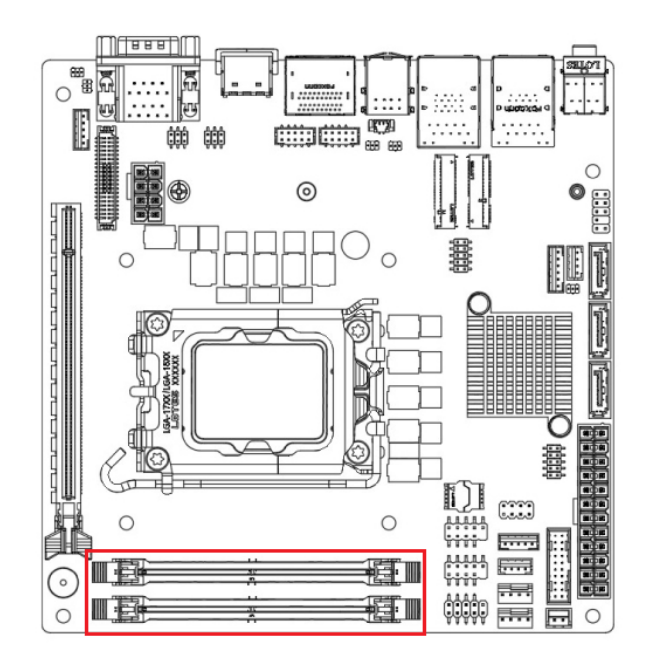

#### Installing a DDR5 SODIMM

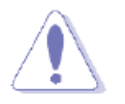

Make sure to unplug the power supply before adding or removing SODIMMs or other system components. Failure to do so may cause severe damage to both the motherboard and the components.

- 1. Locate the SODIMM socket on the board.
- Hold two edges of the SODIMM module carefully, and keep away of touching its connectors.
- 3. Align the notch key on the module with the rib on the slot.
- Firmly press the modules into the socket which will automatically snap into the mounting notch. Do not force the SODIMM module in with extra force as the SODIMM module only fits in one direction.

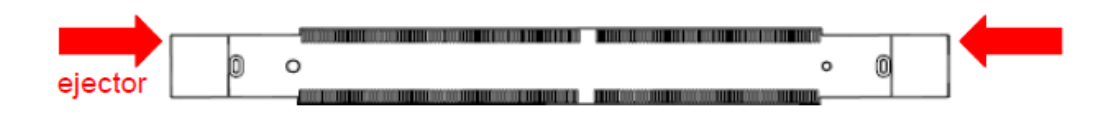

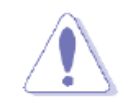

The DDR5 SODIMM sockets do not support DDR/DDR2/DDR3/ DDR4 SODIMMs. DO NOT install DDR/DDR2/DDR3/DDR4 SODIMMs to the DDR5 SODIMM socket.

#### • Removing a DDR5 SODIMM

1. Press the two ejector tabs on the slot outward simultaneously, and then pull out the DIMM module.

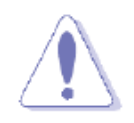

Support the SODIMM lightly with your fingers when pressing the ejector tabs. The SODIMM might get damaged when it flips out with extra force.

#### • The Expansion Slots

In the future, you may need to install expansion cards. The following sub-sections describe the expansion slots and the expansion cards they support.

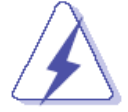

Make sure to unplug the power cord before adding or removing expansion cards.

Failure to do so may cause you physical injury and damage mainboard components.

#### Installation of Expansion Card

To install an expansion Card:

- 1. Before installing an expansion card, read the documentation that came with it and make the necessary hardware setting for the card.
- 2. Remove the chassis cover (if the mainboard is installed in a chassis).
- 3. Remove the expansion slot bracket from the chassis on the slot that you intend to use. Keep the screw for later use.
- 4. Align the card connector with the slot and press it firmly until the card is completely seated on the slot.
- 5. Secure the card to the chassis with the screw that have been removed earlier (in step 3).
- 6. Place the chassis cover back on.

#### PCI (Peripheral Component Interconnect) Express Slot

The PCI Express slot supports the PCI Express interface expansion card.

#### • PCIe x16 Slot: SLOT1

The PCI Express x16 Gen4 Bandwidth supports up to 252 GT/s.

#### MX610H User's Manual

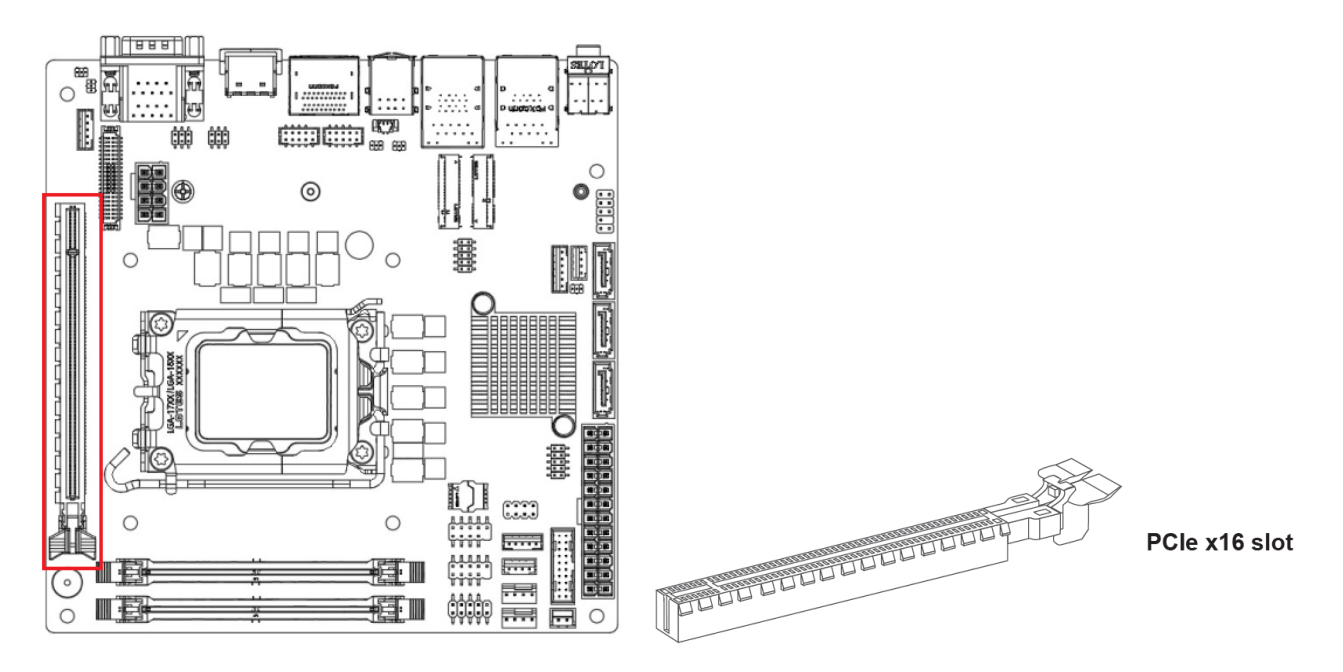

• M.2 Slot (Key M, 2280 & 2242): M2\_M1 Please install the M.2 solid-state drive (SSD) into the M.2 slot as shown below.

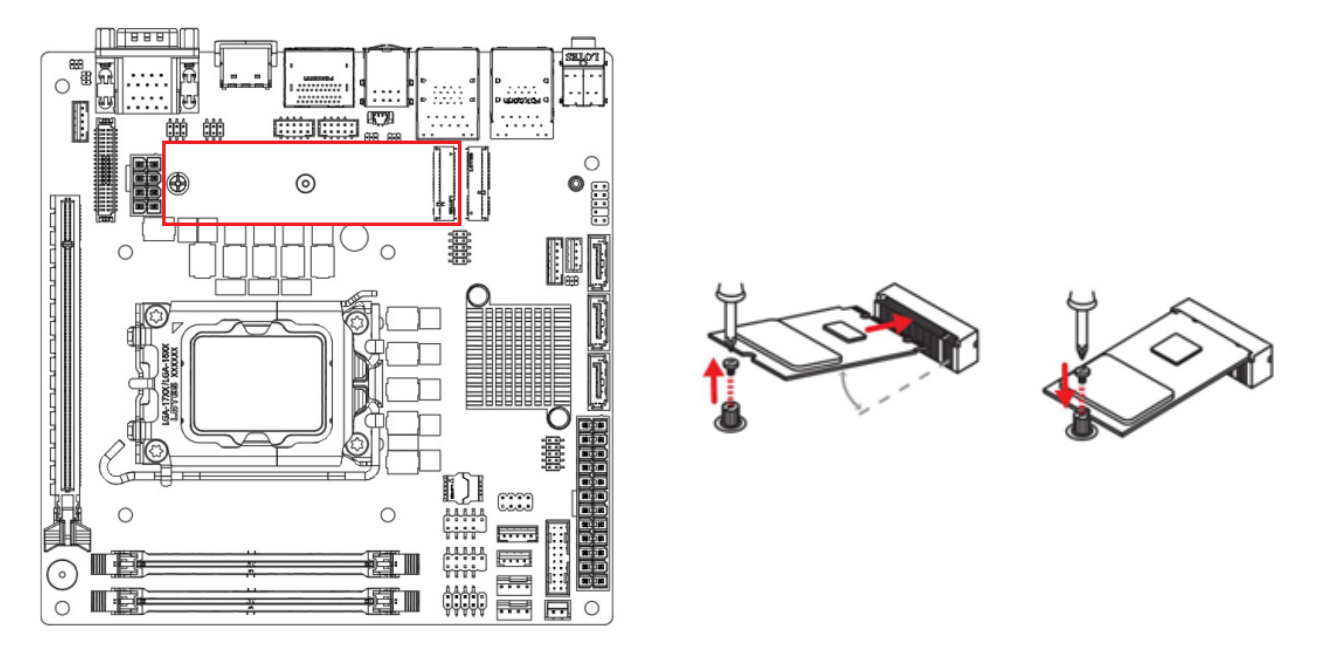

When adding or removing expansion cards, make sure the system power is OFF.

• M.2 Slot (Key E, 2230): M2\_E1 Please install the Wi-Fi/ Bluetooth card into the M.2 slot as shown below.

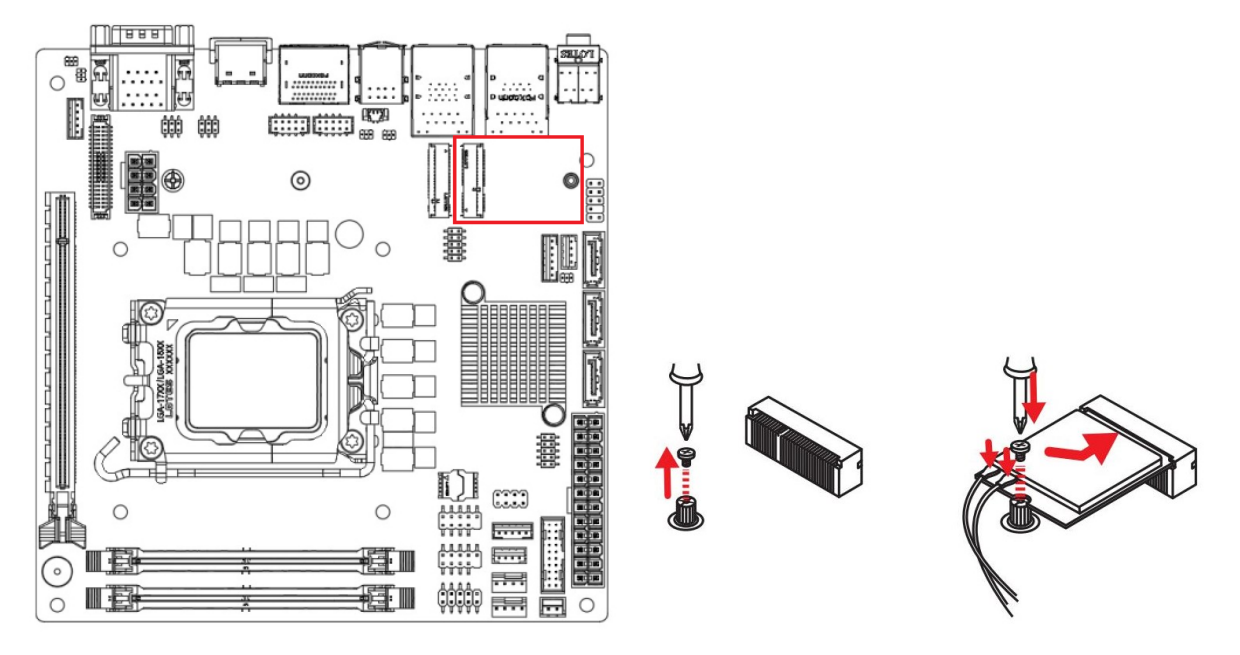

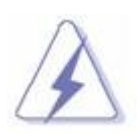

When adding or removing expansion cards, make sure that you unplug the power supply first. Meanwhile, read the documentation for the expansion card to configure any necessary hardware or software settings for the expansion card, such as jumpers, switches or BIOS configuration. MX610H User's Manual

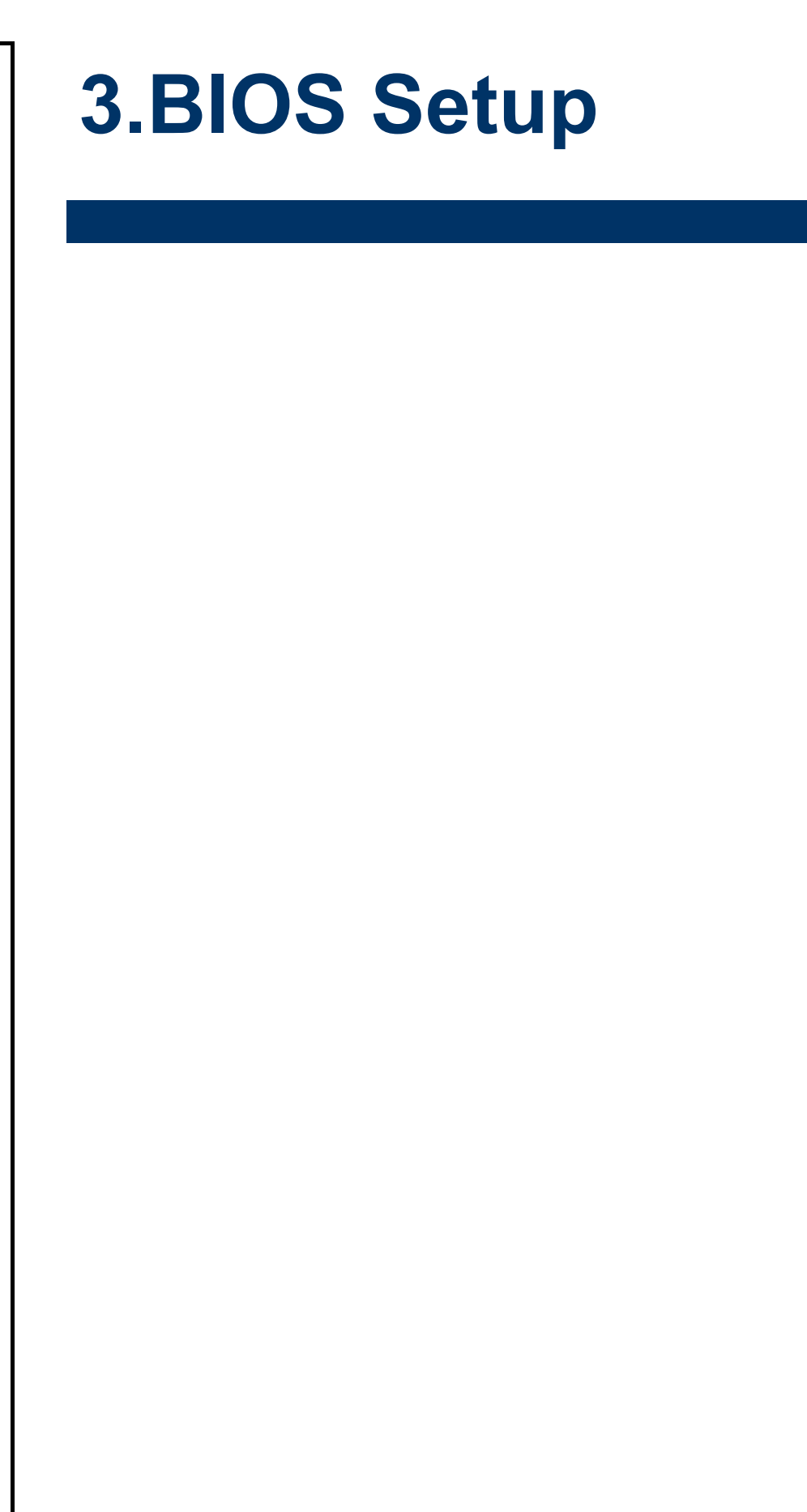

#### **3.1 Introduction**

The BIOS setup program allows users to modify the basic system configuration. In this following chapter will describe how to access the BIOS setup program and the configuration options that may be changed.

#### 3.2 Starting Setup

The AMI BIOS<sup>™</sup> is immediately activated when you first power on the computer. The BIOS reads the system information contained in the NVRAM and begins the process of checking out the system and configuring it. When it finishes, the BIOS will seek an operating system on one of the disks and then launch and turn control over to the operating system.

While the BIOS is in control, the Setup program can be activated in one of two ways: By pressing <Del> or <F2> immediately after switching the system on, or By pressing the <Del> or <F2> key when the following message appears briefly at the left-top of the screen during the POST (Power On Self Test).

#### Press <Del> or <F2> to enter SETUP

If the message disappears before you respond and you still wish to enter Setup, restart the system to try again by turning it OFF then ON or pressing the "RESET" button on the system case. You may also restart by simultaneously pressing <Ctrl>, <Alt>, and <Delete> keys. If you do not press the keys at the correct time and the system does not boot, an error message will be displayed and you will again be asked to.

#### Press F1 to Continue, DEL to enter SETUP

# 3.3 Using Setup

In general, you use the arrow keys to highlight items, press <Enter> to select, use the PageUp and PageDown keys to change entries, press <F1> for help and press <Esc> to quit. The following table provides more detail about how to navigate in the Setup program using the keyboard.

| Button        | Description                                                                                                    |
|---------------|----------------------------------------------------------------------------------------------------|
| ↑             | Move to previous item                                                                                                    |
| $\downarrow$  | Move to next item                                                                                                    |
| <i>←</i>      | Move to the item in the left hand                                                                                                    |
| $\rightarrow$ | Move to the item in the right hand                                                                                                    |
| Esc key       | Main Menu Quit and not save changes into NVRAM<br>Status Page Setup Menu and Option Page Setup Menu Exit current page and<br>return to Main Menu |
| + key         | Increase the numeric value or make changes                                                                                                    |
| - key         | Decrease the numeric value or make changes                                                                                                    |
| F1 key        | General help, only for Status Page Setup Menu and Option Page Setup Menu                                                                         |
| F2 key        | Previous Values.                                                                                                    |
| F3 key        | Optimized defaults                                                                                                    |
| F4 key        | Save & Exit Setup                                                                                                    |

#### • Navigating Through The Menu Bar

Use the left and right arrow keys to choose the menu you want to be in.

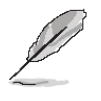

**Note:** Some of the navigation keys differ from one screen to another.

#### • To Display a Sub Menu

Use the arrow keys to move the cursor to the sub menu you want. Then press <Enter>. A " $\geq$ " pointer marks all sub menus.

#### 3.4 Getting Help

Press F1 to pop up a small help window that describes the appropriate keys to use and the possible selections for the highlighted item. To exit the Help Window press <Esc> or the F1 key again.

#### 3.5 In Case of Problems

If, after making and saving system changes with Setup, you discover that your computer no longer is able to boot, the AMI BIOS supports an override to the NVRAM settings which resets your system to its defaults.

The best advice is to only alter settings which you thoroughly understand. To this end, we strongly recommend that you avoid making any changes to the chipset defaults. These defaults have been carefully chosen by both BIOS Vendor and your systems manufacturer to provide the absolute maximum performance and reliability. Even a seemingly small change to the chipset setup has the potential for causing you to use the override.

#### 3.6 BIOS setup

Once you enter the Aptio Setup Utility, the Main Menu will appear on the screen. The Main Menu allows you to select from several setup functions and exit choices. Use the arrow keys to select among the items and press <Enter> to accept and enter the sub-menu.

#### 3.6.1 Main Menu

This section allows you to record some basic hardware configurations in your computer and set the system clock.

| Main Advanced Chipset Power              | Aptio Setup – AMI<br>Security Boot Save & Exit |                                                                              |  |  |
|------------------------------------------|------------------------------------------------|------------------------------------------------------------------------------|--|--|
| System Date<br>System Time               | [Sun 10/30/2022]<br>[14:22:48]                 | Set the Date. Use Tab to<br>switch between Date elements.<br>Default Ranges: |  |  |
| SATA_1<br>SATA_2                         | Empty<br>Empty                                 | Year: 2000–2099<br>Months: 1–12                                              |  |  |
| SATA_3<br>M.2 SATA<br>M.2 NVME           | Empty<br>Empty<br>Emptu                        | Days: Dependent on month<br>Range of Years may vary.                         |  |  |
| SATA Mode Selection                      | [AHCI]                                         |                                                                              |  |  |
| USB Devices:<br>1 Keyboard, 2 Hubs       |                                                |                                                                              |  |  |
| Intel(R) Celeron(R) G6900TE              | 2400 MU-                                       | ↔: Select Screen                                                             |  |  |
| Processor ID                             | 0x90675                                        | Enter: Select                                                                |  |  |
| BIOS Version<br>Build Tupe               | MX610H #71861 BIOS v1.10<br>64                 | +/-: Change Opt.                                                             |  |  |
| Total Memory                             | 16384 MB (DDR5)                                | F1: General Help                                                             |  |  |
|                                          |                                                | F2: Previous Values                                                          |  |  |
|                                          |                                                | F4: Save & Reset Setup                                                       |  |  |
|                                          |                                                | F12: Screenshot capture                                                      |  |  |
|                                          |                                                | <pre><k>: Scroll help area upwards </k></pre>                                |  |  |
|                                          |                                                |                                                                              |  |  |
| Version 2.22.1284 Copyright (C) 2022 AMI |                                                |                                                                              |  |  |

#### 3.6.1.1 System Date

Use the system date option to set the system date. Manually enter the day, month and year.

#### 3.6.1.2 System Time

Use the system time option to set the system time. Manually enter the hours, minutes and seconds.

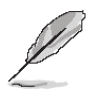

**Note:** The BIOS setup screens shown in this chapter are for reference purposes only, and may not exactly match what you see on your screen. Visit the Avalue website (<u>www.avalue.com.tw</u>) to download the latest product and BIOS information.

#### 3.6.2 Advanced BIOS Setup

Select the Advanced tab from the setup screen to enter the Advanced BIOS Setup screen. You can select any of the items in the left frame of the screen, such as Chipset configuration, to go to the sub menu for that item. You can display an Advanced BIOS Setup option by highlighting it using the <Arrow> keys. All Advanced BIOS Setup options are described in this section. The Advanced BIOS Setup screen is shown below. The sub menus are described on the following pages.

| Main Advanced Chipset Power                                                                                                    | Apti<br>Security | o Setup – AMI<br>Boot Save & Exit |                                                                                                    |
|----------------------------------------------------------------------------------------------------|------------------|-----------------------------------|----------------------------------------------------------------------------------------------------|
| Bootup NumLock State<br>CPU Configuration<br>Super IO Configuration<br>H/W Monitor<br>Smart Fan Configuration<br>Network Stack Configuration<br>USB Configuration<br>PCI/PCIE Device Configuration<br>GPIO Group Configuration | [ūn]             |                                   | Select the keyboard NumLock<br>state                                                                                                    |
|                                                                                                    |                  |                                   | ++: Select Screen<br>11: Select Item<br>Enter: Select<br>+/-: Change Opt.<br>ESC: Exit<br>F1: General Help<br>F2: Previous Values<br>F3: Optimized Defaults<br>F4: Save & Reset Setup<br>F12: Screenshot capture<br><k>: Scroll help area upwards<br/><m>: Scroll help area downwards</m></k> |
| Vers                                                                                                    | ion 2.22.12      | 84 Copyright (C) 2022             | 2 AMI                                                                                                    |

#### Bootup NumLock State

This setting is to set the Num Lock status when the system is powered on.

[On] Turn on the Num Lock key when the system is powered on.

[Off] Allow users to use the arrow keys on the numeric keypad.

#### 3.6.2.1 CPU Configuration

| Advanced                                           | Aptio Setup — AMI      |                                                                                  |
|----------------------------------------------------|------------------------|----------------------------------------------------------------------------------|
| CPU Configuration                                  |                        | When enabled, a VMM can                                                          |
| Intel(R) Celeron(R) G6900TE                        |                        | hardware capabilities provided                                                   |
| Frequency<br>Processor ID                          | 2400 MHz<br>0x90675    | by Vanderpool Technology.                                                        |
| P-core Information                                 | 10.110                 |                                                                                  |
| L1 Data Cache<br>L1 Instruction Cache              | 48 KB X 2<br>32 KB X 2 |                                                                                  |
| L2 Cache<br>L3 Cache                               | 1280 KB × 2<br>4 MB    |                                                                                  |
| Intel Virtualization Technology                    | [Enabled]              |                                                                                  |
| Active Performance-cores<br>Intel(R) SpeedStep(tm) | [All]<br>[Enabled]     | ++: Select Screen<br>↑↓: Select Item                                             |
| C states                                           | [Enabled]              | Enter: Select<br>+/-: Change Opt.                                                |
|                                                    |                        | ESC: Exit                                                                        |
|                                                    |                        | F2: Previous Values                                                              |
|                                                    |                        | F3: Optimized Defaults<br>F4: Save & Reset Setup                                 |
|                                                    |                        | F12: Screenshot capture                                                          |
|                                                    |                        | <pre><k>: Scroll help area upwards <m>: Scroll help area downwards</m></k></pre> |
|                                                    |                        |                                                                                  |

#### Intel(VMX)Virtualization[Enabled]

Virtualization enhanced by Intel Virtualization Technology will allow a platform to run multiple operating systems and applications in independent partitions. With Virtualization, one computer system can function as multiple "virtual" systems.

#### • Active Processor Cores

This setting specifies the number of active processor cores.

#### • Intel(R) SpeedStep(TM)

EIST (Enhanced Intel SpeedStep Technology) allows the system to dynamically adjust processor voltage and core frequency, which can result in decreased average power consumption and decreased average heat production.

#### • C States

This setting controls the C-States (CPU Power states). [Enabled] Detects the idle state of system and reduce CPU power consumption accordingly.

[Disabled] Disables this function.

#### 3.6.2.2 Supper IO Configuration

| Advanced               | Aptio Setup – AMI            |                                     |
|------------------------|------------------------------|-------------------------------------|
| Super IO Configuration |                              | Enable or Disable Serial Port       |
| Serial Port 1          | [Enabled]                    | (0011)                              |
| Device Settings        | IO=3F8h; IRQ=4;              |                                     |
| Change Settings        | [Auto]                       |                                     |
| Mode Select            | [RS232]                      |                                     |
| Serial Port 2          | [Enabled]                    |                                     |
| Device Settings        | IO=2F8h; IRQ=3;              |                                     |
| Change Settings        | [Auto]                       |                                     |
| Mode Select            | [RS232]                      |                                     |
| Serial Port 3          | [Enabled]                    |                                     |
| Device Settings        | IO=3E8h; IRQ=7;              |                                     |
| Change Settings        | [Auto]                       |                                     |
| Serial Port 4          | [Enabled]                    | ↔+: Select Screen                   |
| Device Settings        | IO=2E8h; IRQ=7;              | ↑↓: Select Item                     |
| Change Settings        | [Auto]                       | Enter: Select                       |
|                        |                              | +/−: Change Opt.                    |
| FIFO Mode              | [128-byte]                   | ESC: Exit                           |
| Shared IRQ Mode        | [Edge/Low Active]            | F1: General Help                    |
| Watch Dog Timer        | [Disabled]                   | F2: Previous Values                 |
|                        |                              | F3: Optimized Defaults              |
|                        |                              | F4: Save & Reset Setup              |
|                        |                              | F12: Screenshot capture             |
|                        |                              | <k>: Scroll help area upwards</k>   |
|                        |                              | <m>: Scroll help area downwards</m> |
|                        |                              |                                     |
| Version 2              | 2.22.1284 Copyright (C) 2022 | AMI                                 |

#### • Serial Port 1/ 2/ 3/ 4

This setting enables/disables the specified serial port.

#### • Change Settings

This setting is used to change the address & IRQ settings of the specified serial port.

#### • FIFO Mode

This setting controls the FIFO (First In First Out) data transfer mode.

#### • Shared IRQ Mode

This setting provides the system with the ability to share interrupts among its serial ports.

#### • Watch Dog Timer

You can enable the system watchdog timer, a hardware timer that generates a reset when the software that it monitors does not respond as expected each time the watchdog polls it.

#### MX610H User's Manual

#### 3.6.2.3 H/W Monitor (PC Health Status)

These items display the current status of all monitored hardware devices/components such as voltages, temperatures and all fans' speeds.

| Advanced                                                            | Aptio Setup — AMI                                                                               |                                                                                                    |
|---------------------------------------------------------------------|-------------------------------------------------------------------------------------------------|----------------------------------------------------------------------------------------------------|
| Pc Health Status                                                    |                                                                                                 |                                                                                                    |
| CPU Temperature<br>System Temperature                               | : +32 C<br>: +31 C                                                                              |                                                                                                    |
| CPUFAN Speed<br>SYSFAN1 Speed                                       | : N/A<br>: 727 RPM                                                                              |                                                                                                    |
| VCC_CORE<br>VCC3<br>VCC5<br>+12V<br>VSB3V<br>VSB5V<br>VSB5V<br>VBAT | : +0.760 V<br>: +3.312 V<br>: +5.045 V<br>: +11.968 V<br>: +3.280 V<br>: +5.016 V<br>: +3.104 V | ++: Select Screen<br>11: Select Item<br>Enter: Select<br>+/-: Change Opt.<br>ESC: Exit<br>F1: General Help<br>F2: Previous Values<br>F3: Optimized Defaults |
|                                                                     |                                                                                                 | F4: Save & Reset Setup<br>F12: Screenshot capture<br><k>: Scroll help area upwards<br/><m>: Scroll help area downwards</m></k>                              |
| 1                                                                   | /ersion 2.22.1284 Copyright (C)                                                                 | 2022 AMI                                                                                                    |

#### 3.6.2.4 Smart Fan Configuration

| Aptio Setup - AMI<br>Advanced |         |                                        |
|-------------------------------|---------|----------------------------------------|
| Configuration Smart FAN       |         | Disabled/Enabled Smart Fan<br>Function |
| Smart CPUFAN Target           |         |                                        |
| Min. Speed (%)                | [12.5%] |                                        |
| Smart SYSFAN1 Target          | [55 C]  |                                        |
| Min. Speed (%)                | [12.5%] |                                        |

#### • Smart CPUFAN/ SYSFAN Target

This setting enables/ disables the Smart Fan function. Smart Fan is an excellent feature which will adjust the system fan speed automatically depending on the current system temperature, avoiding the situation of the system overheating.

#### 3.6.2.5 Network Stack Configuration

This menu provides Network Stack settings for users to enable network boot (PXE) from BIOS.

| Advanced           | Aptio Setup – AMI |                             |
|--------------------|-------------------|-----------------------------|
| navancea           |                   |                             |
| Network Stack      | [Enabled]         | Enable/Disable UEFI Network |
| IPv4 PXE Support   | [Disabled]        | Stack                       |
| IPv4 HTTP Support  | [Disabled]        |                             |
| IPv6 PXE Support   | [Disabled]        |                             |
| IPv6 HTTP Support  | [Disabled]        |                             |
| PXE boot wait time | 0                 |                             |
| Media detect count | 1                 |                             |
|                    |                   |                             |
|                    |                   |                             |
|                    |                   |                             |
|                    |                   |                             |
|                    |                   |                             |
|                    |                   |                             |
|                    |                   | ++: Select Screen           |
|                    |                   | III: Select Item            |
|                    |                   | Enter: Select               |
|                    |                   | +/-: Unange Upt.            |
|                    |                   | ESU: EXIT                   |
|                    |                   | F1: General Help            |
|                    |                   | F2: Previous Values         |
|                    |                   | F3: Uptimized Defaults      |
|                    |                   | ⊢4: Save & Keset Setup      |

#### • Network Stack

This menu provides Network Stack settings for users to enable network boot (PXE) from BIOS. The following items will display when **Network Stack** is enabled.

#### IPv4 PXE Support

Enables or disables IPv4 HTTP support.

#### • IPv6 PXE Support

Enables or disables IPv6 PXE boot support

#### • IPv6 HTTP Support

Enables or disables IPv6 HTTP support

#### • PXE boot wait time

This option specifies the wait time to press the ESC key for aborting the PXE boot. Press "+" or "-" on your keyboard to change the value. The default setting is 0.

#### • Media detect count

This option specifies the number of times media will be checked. Press "+" or "-" on your keyboard to change the value. The default setting is 1.

#### 3.6.2.6 USB Configuration

| Advanced                           | Aptio Setup — AMI |                                                |
|------------------------------------|-------------------|------------------------------------------------|
| USB Configuration                  |                   | This is a workaround for OSes                  |
| USB Controllers:                   |                   | The XHCI ownership change                      |
| 1 XHCI                             |                   | should be claimed by XHCI                      |
| USB Devices:                       |                   | driver.                                        |
| 1 Drive, 1 Keyboard, 2 Hubs        |                   |                                                |
| XHCI Hand-off                      |                   |                                                |
| USB Mass Storage Driver Support    | [Enabled]         |                                                |
|                                    |                   |                                                |
| USB hardware delays and time–outs: |                   |                                                |
| USB transfer time-out              | [20 sec]          |                                                |
| Device reset time-out              | [20 sec]          |                                                |
| Device power-up delay              | [Auto]            | ↔+: Select Screen                              |
|                                    |                   | †∔: Select Item                                |
| Mass Storage Devices:              |                   | Enter: Select                                  |
| KingstonDataTraveler 3.0           | [Auto]            | +/−: Change Opt.                               |
|                                    |                   | ESC: Exit                                      |
| USB Power Control                  |                   | F1: General Help                               |
| USB1/2 (Rear USB3.2 Blue)          | [Enabled]         | F2: Previous Values                            |
| USB3/4 (Rear USB3.2 Red)           | [Enabled]         | F3: Optimized Defaults                         |
| USB5/6 (Rear USB2.0)               | [Enabled]         | F4: Save & Reset Setup                         |
| JUSB1 (Internal USB2.0)            | [Enabled]         | F12: Screenshot capture                        |
| JUSB2 (Internal USB2.0)            | [Enabled]         | <pre>K&gt;: Scroll help area upwards</pre>     |
| JUSB3 (Internal USB3.2)            | [Enabled]         | <pre><m>: Scroll help area downwards</m></pre> |

#### XHCI Hand-off

This setting controls the XHCI (eXtensible Host Controller Interface) Hand-off. [Enabled] On-board USB 3.2 ports functions like a regular 3.2 port. [Disabled] On-board USB 3.2 ports functions like a 2.0 port.

#### USB Mass Storage Driver Support

A USB mass storage driver setting enables/disables the ability to communicate with external drives and other removable devices connected through the USB port, such as external HDDs/SSDs and flash drives.

#### USB transfer time-out

Set the USB core's wait time for Control, Bulk, and Interrupt transfers.

#### Device reset time-out

Set the amount of time that the POST (Power On Self Test) will wait for the USB mass storage device to be detected.

#### Device power-up delay

Set the maximum time that a USB device will wait before reporting itself to the host controller.

#### USB Power Control

This setting enables/disables USB Ports.

#### 3.6.2.7 PCI/ PCIE Device Configuration

| Advanced                              | Aptio Setup – AMI      | Aptio Setup - AMI                                                            |  |
|---------------------------------------|------------------------|------------------------------------------------------------------------------|--|
| Audio Controller<br>Lan1/2 Controller | [Enabled]<br>[Enabled] | Control Detection of the Audio<br>Controller.<br>Disabled = Audio Controller |  |

#### Audio Controller

This setting enables/disables the onboard audio controller

#### • Lan1/ 2 Controller

This setting enables/disables the onboard LAN 1/2 controllers.

#### 3.6.2.8 GPIO Group Configuration

| Advanced                     | Aptio Setup — A                  | MI                          |
|------------------------------|----------------------------------|-----------------------------|
| 6P00<br>6P01<br>6P02<br>6P03 | [Low]<br>[Low]<br>[Low]<br>[Low] | Set GPDO to output High∕Low |

#### • GPO0 ~ GPO3

These settings control the operation mode of the specified GPIO.

#### 3.6.3 Chipset

| Main Advanced Chipset Power                      | Aptio Setup – AMI<br>· Security Boot Save & Exit |                                                                                                    |
|--------------------------------------------------|--------------------------------------------------|----------------------------------------------------------------------------------------------------|
| DVMT Pre-Allocated<br>DVMT Total Gfx Mem<br>LVDS | (64M)<br>(256M)<br>(Disabled)                    | Select DVMT 5.0 Pre-Allocated<br>(Fixed) Graphics Memory size<br>used by the Internal Graphics<br>Device.                                                                                                    |
|                                                  |                                                  | <pre>++: Select Screen 11: Select Item Enter: Select +/-: Change Opt. ESC: Exit F1: General Help F2: Previous Values F3: Optimized Defaults F4: Save &amp; Reset Setup F12: Screenshot capture <k>: Scroll help area upwards <m>: Scroll help area downwards</m></k></pre> |
|                                                  |                                                  |                                                                                                    |

#### • DVMT Pre-Allocated

This setting specifies the pre-allocated graphics memory size for DVMT (Dynamic

#### MX610H User's Manual

Video Memory Technology).

#### • DVMT Total Gfx Mem

This setting specifies the total graphics memory size for DVMT.

# LVDS

This setting enables/disables LVDS.

#### • LCD Panel Type

This setting specifies the LCD Panel's resolution and distribution formats. The item will display when **LVDS is enabled**.

#### 3.6.4 Power

| Aptio Setup – AMI<br>Main Advanced Chipset <mark>Power</mark> Security Boot Save & Exit |                           |                                                                             |  |
|-----------------------------------------------------------------------------------------|---------------------------|-----------------------------------------------------------------------------|--|
| Restore AC power Loss<br>Deep sleep Mode                                                | [Last State]<br>[S4 + S5] | Select AC power state when<br>power is re-applied after a<br>power failure. |  |
| Advanced Resume Events Control                                                          |                           |                                                                             |  |
| OnChip USB                                                                              | [Enabled]                 |                                                                             |  |
| LAN                                                                                     | [Disabled]                |                                                                             |  |
| PCIE PME/Ring                                                                           | [Disabled]                |                                                                             |  |
| PS/2                                                                                    | [Enabled]                 |                                                                             |  |
| RTC                                                                                     | [Disabled]                |                                                                             |  |

#### Restore AC Power Loss

This setting specifies whether your system will reboot after a power failure or interrupt occurs. Available settings are:

[Power Off] Leaves the computer in the power off state.

[Power On] Leaves the computer in the power on state.

[Last State] Restores the system to the previous status before power failure or interrupt occurred.

#### Deep Sleep Mode

The setting enables/disables the Deep S5 power saving mode. S5 is almost the same as G3 Mechanical Off, except that the PSU still supplies minimum power to the power button to allow returning to S0. A full reboot is required. No previous memory content is retained. Other components may remain powered so the computer can "wake" on input from the keyboard, clock, modem, LAN, or USB device.

#### • OnChip USB

The item allows the activity of the OnChip USB device to wake up the system from S4/ S5 sleep state.

# • LAN

Enables or disables the system to be awakened from the power saving modes when activity or input signal of Intel LAN device is detected.

# • PCIE PME/Ring

Enables or disables the system to be awakened from power saving modes when activity or input signal of onboard PCIE PME/Ring is detected.

# • PS/2

Enables or disables the system wake up by PS/2 devices, such as keyboard or mouse.

# • RTC

When [Enabled], you can set the date and time at which the RTC (real-time clock) alarm awakens the system from suspend mode.

# 3.6.5 Security

| Aptio Setup – AMI<br>Main Advanced Chipset Power <mark>Security</mark> Boot Save & Exit                                                            |            |  |                            |
|----------------------------------------------------------------------------------------------------|------------|--|----------------------------|
| Administrator Password<br>User Password<br>Chassis Intrusion<br>> Trusted Computing<br>> PCH-FW Configuration<br>> Serial Port Console Redirection | [Disabled] |  | Set Administrator Password |

# • Administrator Password

Administrator Password controls access to the BIOS Setup utility.

# User Password

User Password controls access to the system at boot and to the BIOS Setup utility.

# • Chassis Intrusion

Detects whether the chassis has been opened when used with the Chassis Intrusion header.

# MX610H User's Manual 3.6.5.1 Trusted Computing

| Se                             | Aptio Setup – AMI<br>counity |                              |
|--------------------------------|------------------------------|------------------------------|
| TPM 2.0 Device Found           |                              | Enables or Disables BIOS     |
| Firmware Version:              | 7.85                         | support for security device. |
| Vendor:                        | IFX                          | O.S. will not show Security  |
|                                |                              | Device. TCG EFI protocol and |
|                                | [Enable]                     | INTIA interface will not be  |
| Active PCR banks               | SHA256                       | available.                   |
| Available PCR banks            | SHA256                       |                              |
| CUASES PCP Pank                | [Epobled]                    |                              |
| SHIELSO F GIV BUIK             | [Endbied]                    |                              |
| Pending operation              | [None]                       |                              |
| Platform Hierarchy             | [Enabled]                    |                              |
| Storage Hierarchy              | [Enabled]                    |                              |
| Endorsement Hierarchy          | [Enabled]                    | ↔+: Select Screen            |
| Physical Presence Spec Version | [1.3]                        | ↑↓: Select Item              |
| TPM 2.0 InterfaceType          | [TIS]                        | Enter: Select                |
| Device Select                  | [TPM 2.0]                    | +/-: Change Ont.             |
|                                |                              |                              |

# • Security Device Support

This setting enables/disables BIOS support for security device. When set to [Disable], the OS will not show security device. TCG EFI protocol and INT1A interface will not be available.

#### • SHA256 PCR Bank

These settings enable/disable the SHA-1 PCR Bank and SHA256 PCR Bank.

#### Pending Operation

When **Security Device Support** is set to [Enable], **Pending Operation** will appear. Set this item to [TPM Clear] to clear all data secured by TPM or [None] to discard the selection. It is advised that users should routinely back up their TPM secured data.

- Platform Hierarchy, Storage Hierarchy, Endorsement Hierarchy
   These settings enable/disable the Platform Hierarchy, Storage Hierarchy and
   Endorsement Hierarchy.
- Physical Presence Spec Version
   This settings show the Physical Presence Spec Version.

# • **TPM 2.0 Interface Type** This setting shows the TPM 2.0 Interface Type.

# Device Select

Select your TPM device through this setting.

#### 3.6.5.2 PCH-FW Configuration

|   |                                                                                                    | Security                                                                                                    |                                                       |
|---|----------------------------------------------------------------------------------------------------|----------------------------------------------------------------------------------------------------|-------------------------------------------------------|
|   | ME Firmware Version<br>ME Firmware Node<br>ME Firmware SkU<br>ME Firmware Status 1<br>ME Firmware Status 2<br>ME Firmware Status 3<br>ME Firmware Status 4<br>ME Firmware Status 5<br>ME Firmware Status 6 | 16.0.15.1735<br>Normal Mode<br>Consumer SKU<br>0x308050106<br>0x0000020<br>0x000004000<br>0x000021F03<br>0x044003CB | Configure PTT                                         |
|   | ▶ Pii Configuration                                                                                                    |                                                                                                    | ++: Select Screen<br>14: Select Item<br>Enter: Select |
|   |                                                                                                    |                                                                                                    | +/-: Change Opt.<br>ESC: Exit                         |
|   | Firmware Informati                                                                                                    | on                                                                                                    |                                                       |
| L | ME Firmware Version                                                                                                    | System Integrity Value                                                                                              | These settings show the                               |
|   | ME Firmware Mode                                                                                                    | ME Firmware Status 1-6                                                                                              | the Intel ME (Management                              |
|   | ME Firmware SKU                                                                                                    |                                                                                                    | Engine).                                              |
|   |                                                                                                    | 1                                                                                                    |                                                       |

### 3.6.5.2.1 PTT Configuration

Intel Platform Trust Technology (PTT) is a platform functionality for credential storage and key management used by Microsoft Windows.

| Aptio Setup - AMI<br>Security              |                      |                                                                |
|--------------------------------------------|----------------------|----------------------------------------------------------------|
| PTT Capability / State                     | 1 / 0                | Selects TPM device: PTT or<br>dTPM. PTT – Enables PTT in       |
| TPM Device Selection<br>TPM 1.2 Deactivate | [dTPM]<br>[Disabled] | SkuMgr dTPM 1.2 - Disables PTT<br>in SkuMgr Warning ! PTT/dTPM |

# • TPM Device Selection

Select TPM (Trusted Platform Module) devices from PTT or dTPM (Discrete TPM). [PTT] Enables PTT in SkuMgr.

[dTPM] Disables PTT in SkuMgr. Warning! PTT/ dTPM will be disabled and all data saved on it will be lost.

#### 3.6.5.3 Serial Port Console Redirection

| Aptio Setup - AMI<br>Security                                 |            |                                           |
|---------------------------------------------------------------|------------|-------------------------------------------|
| COM1<br>Console Redirection<br>▶ Console Redirection Settings | [Disabled] | Console Redirection Enable or<br>Disable. |

#### • Console Redirection

Console Redirection operates in host systems that do not have a monitor and keyboard attached. This setting enables/disables the operation of console redirection. When set to [Enabled], BIOS redirects and sends all contents that should be displayed

#### MX610H User's Manual

on the screen to the serial COM port for display on the terminal screen. All data received from the serial port is interpreted as keystrokes from a local keyboard.

# 3.6.5.3.1 Console Redirection Settings (COM1)

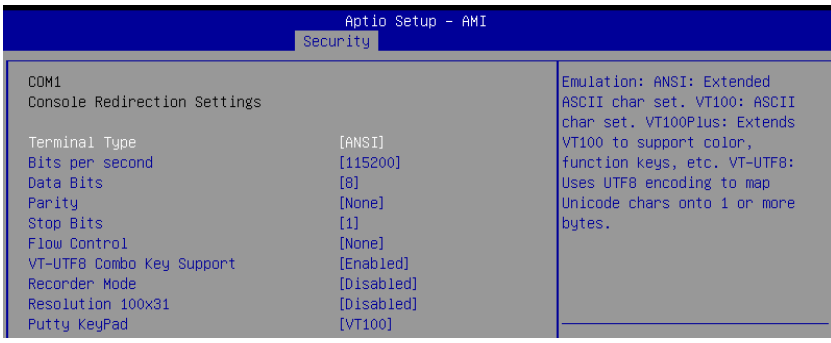

### • Terminal Type

To operate the system's console redirection, you need a terminal supporting ANSI terminal protocol and a RS-232 null modem cable connected between the host system and terminal. You can select emulation for the terminal from this setting.

[ANSI] Extended ASCII character set.

[VT100] ASCII character set.

[VT100Plus] Extends VT100 to support color, function keys, etc.

[VT-UTF8] Uses UTF8 encoding to map Unicode characters onto one or more bytes.

#### • Bits per second, Data Bits, Parity, Stop Bits

These setting specifies the transfer rate (bits per second, data bits, parity, stop bits) of Console Redirection.

#### Flow Control

Flow control is the process of managing the rate of data transmission between two nodes. It's the process of adjusting the flow of data from one device to another to ensure that the receiving device can handle all of the incoming data. This is particularly important where the sending device is capable of sending data much faster than the receiving device can receive it.

#### • VT-UTF8 Combo Key Support

This setting enables/disables the VT-UTF8 combination key support for ANSI/VT100 terminals.

# Recorder Mode, Resolution 100x31 These settings enable/disable the recorder mode and the resolution 100x31.

#### • Putty KeyPad

58 MX610H User's Manual

PuTTY is a terminal emulator for Windows. This controls the numeric keypad for use in PuTTY.

3.6.6 Boot

| Horio secupity     Horio secupity       Main Advanced Chipset Power Security     Boot Save & Exit       FIXED BOOT ORDER Priorities     Sets the system boot order       Boot Option #1     [USB Key]       Boot Option #2     [NVME]       Boot Option #3     [Hard Disk] | Anti- Onton ANT                                      |                           |                            |
|----------------------------------------------------------------------------------------------------|------------------------------------------------------|---------------------------|----------------------------|
| FIXED BOOT ORDER Priorities<br>Boot Option #1 [USB Key]<br>Boot Option #2 [NVME]<br>Boot Option #3 [Hard Disk]                                                                                                    | Main Advanced Chinset Power                          | Security Boot Save & Exit |                            |
| FIXED BOOT ORDER Priorities<br>Boot Option #1 [USB Key]<br>Boot Option #2 [NYME]<br>Boot Option #3 [Hard Disk]                                                                                                    |                                                      | cood ity boot care a chit |                            |
| FIXED BOOT ORDER Priorities<br>Boot Option #1 [USB Key]<br>Boot Option #2 [NVME]<br>Boot Option #3 [Hard Disk]                                                                                                    |                                                      |                           | Sets the system boot order |
| Boot Option #1 [USB Key]<br>Boot Option #2 [NVME]<br>Boot Option #3 [Hard Disk]                                                                                                    | FIXED BOOT ORDER Priorities                          |                           |                            |
| Boot Option #2 [NVME]<br>Boot Option #3 [Hard Disk]                                                                                                    | Boot Option #1                                       |                           |                            |
| Boot Option #3 [Hard Disk]                                                                                                    | Boot Option #2                                       | [NVME]                    |                            |
|                                                                                                    | Boot Option #3                                       | [Hard Disk]               |                            |
| Boot Option #4 [CD/DVD]                                                                                                    | Boot Option #4                                       | [CD/DVD]                  |                            |
| Boot Option #5 [USB CD/DVD]                                                                                                    | Boot Option #5                                       | [USB_CD/DVD]              |                            |
| Boot Option #6 [USB Hard Disk]                                                                                                    | Boot Option #6                                       | [USB Hard Disk]           |                            |
| Boot Option #7 [Network]                                                                                                    | Boot Option #7                                       | [Network]                 |                            |
| Boot Option #8 [UEFI AP:UEFI:                                                                                                    | Boot Option #8                                       | [UEFI AP:UEFI:            |                            |
| Built-in EFI Shell]                                                                                                    |                                                      | Built-in EFI Shell]       |                            |
|                                                                                                    |                                                      |                           |                            |
| UEFI Application Boot Priorities                                                                                                    | <ul> <li>UEFI Application Boot Priorities</li> </ul> |                           |                            |

#### Boot Option #1-8

This setting allows users to set the boot device sequence.

#### 3.6.6.1 UEFI Application Boot Priorities

| Aptio Setup - AMI<br>Boot |                               |                            |
|---------------------------|-------------------------------|----------------------------|
| Boot Option #1            | [UEFI: Built-in EFI<br>Shell] | Sets the system boot order |

#### Boot Option #1

This setting allows users to set the system boot order.

#### 3.6.7 Save & Exit

| Aptio Setup – AMI<br>Main Advanced Chipset Power Security Boot <mark>Save &amp; Exit</mark> |                                               |  |
|---------------------------------------------------------------------------------------------|-----------------------------------------------|--|
| Save Changes and Reset<br>Discard Changes and Exit<br>Discard Changes                       | Reset the system after saving<br>the changes. |  |
| Load Optimized Defaults<br>Save as User Defaults<br>Restore User Defaults                   |                                               |  |
| Launch EFI Shell from filesystem device<br>AMIFWUpdate                                      |                                               |  |

#### • Save Changes and Reset

Save changes to CMOS and reset the system.

# • Discard Changes and Exit

Abandon all changes and exit the BIOS menu.

#### MX610H User's Manual

• Discard Changes

Abandon all changes from current session.

#### • Load Optimized Defaults

Use this menu to load the default values set by the motherboard manufacturer specifically for optimal performance of the motherboard.

#### • Save as User Defaults

Save changes as the user's default profile.

### • Restore User Defaults

Restore the user's default profile.

### • Launch EFI Shell from filesystem device

This setting helps to launch the EFI Shell application from one of the available file system devices.

#### AMIFWUpdate

Launch AMIFWUpdate for updating the BIOS.

**User's Manual** 

# 4. Mechanical Drawing

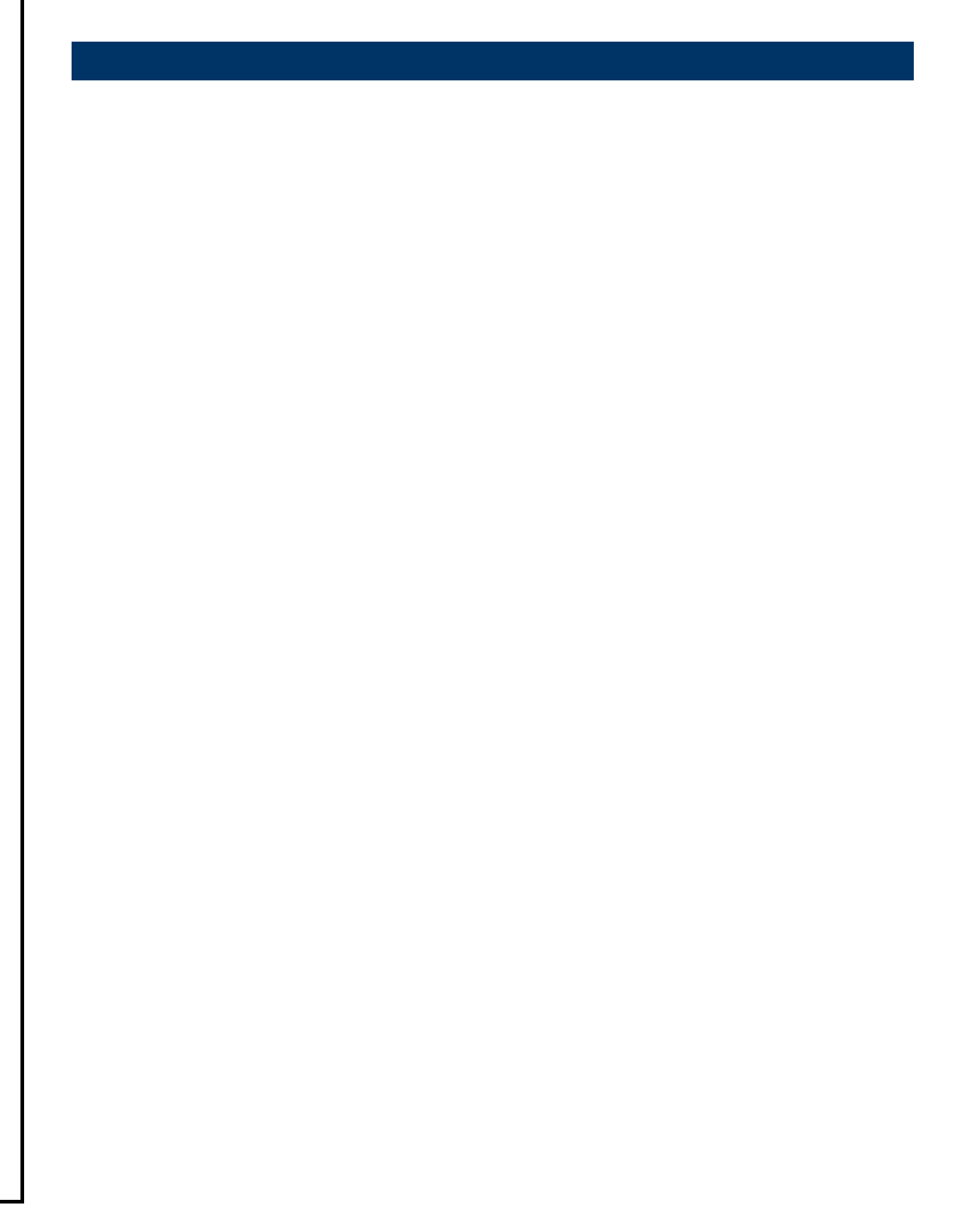

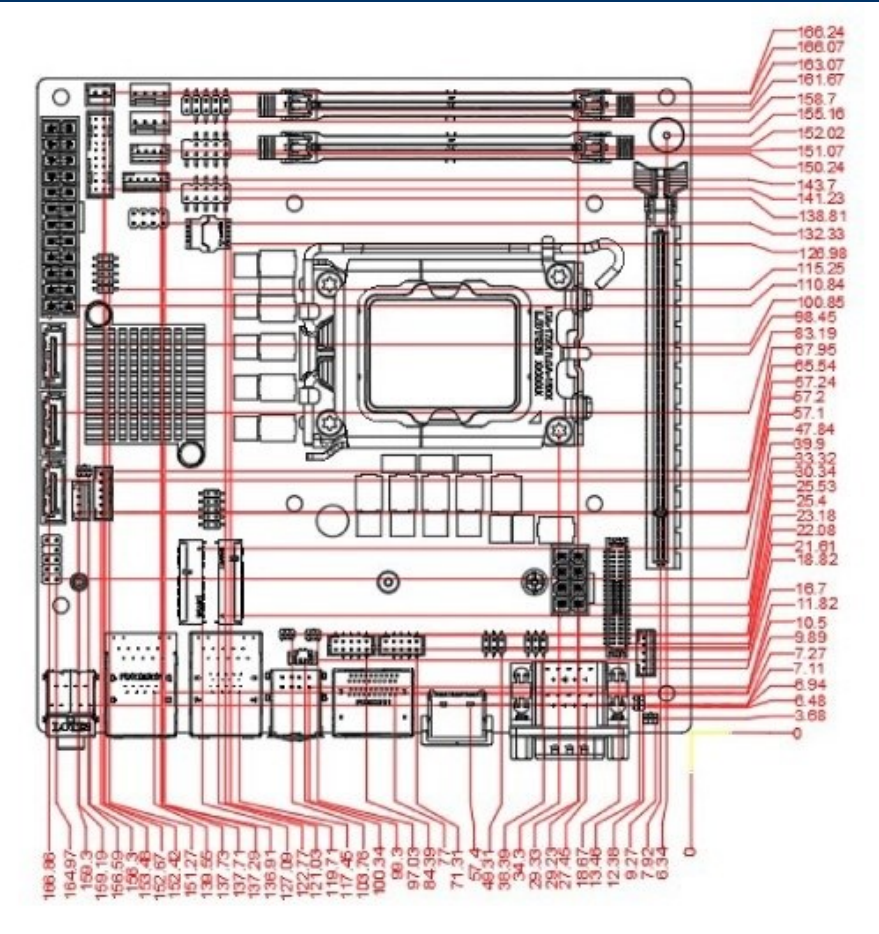

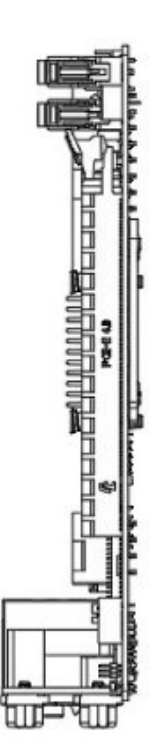

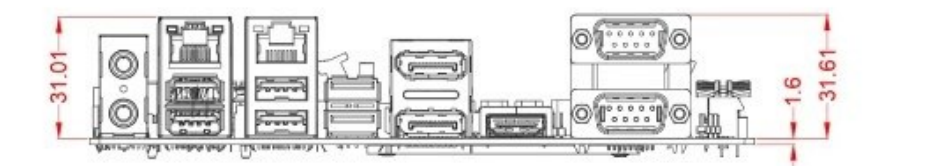

Unit: mm

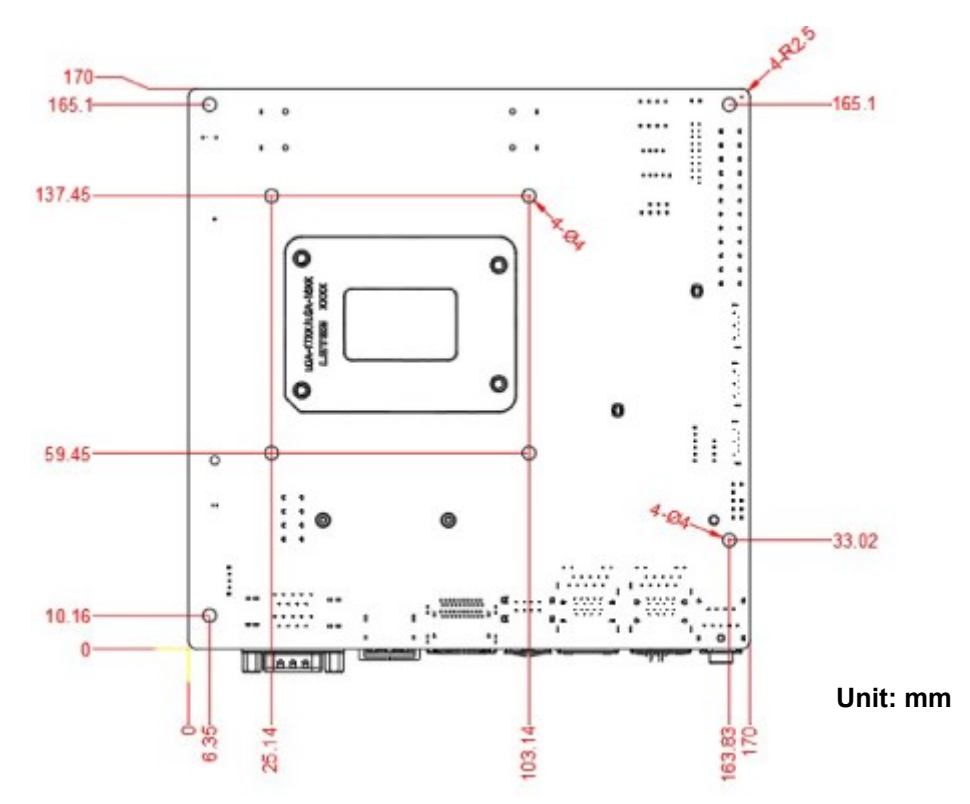

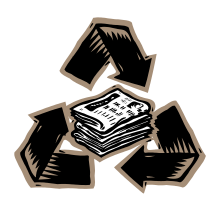